# **UP550E/UP750E SHORT FORM INSTRUCTION MANUAL**

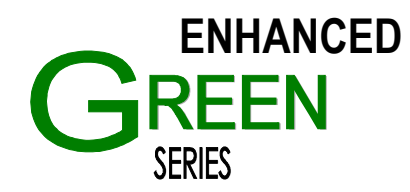

Congratulations on your purchase of the finest program controller available. This short form guide is designed to speed up your configuration and operation. For additional information, please refer to the Instruction Manual on CD-ROM provided with the controller.

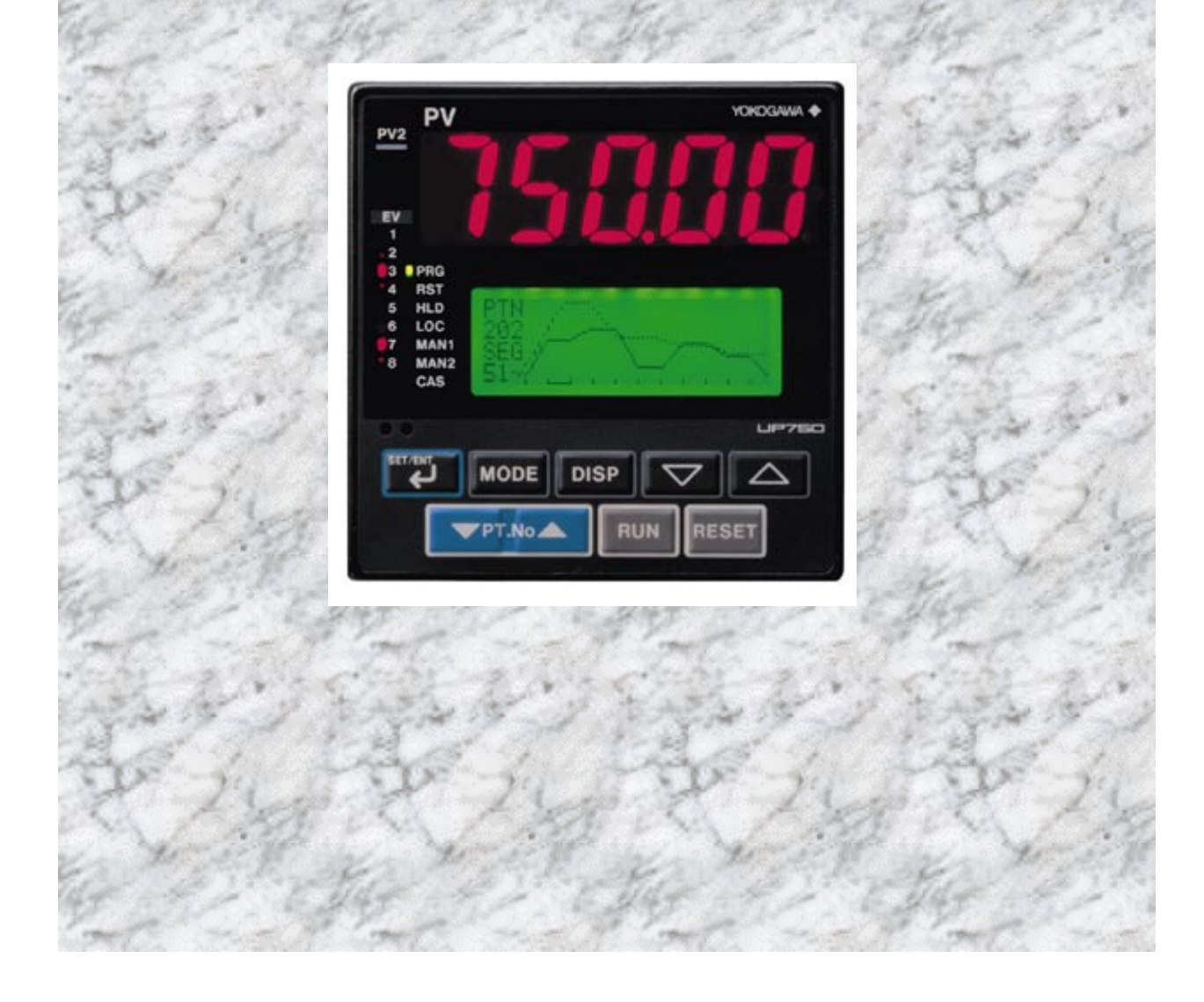

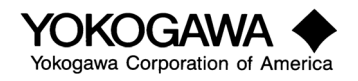

UP550/750E SF 02/01

# **UP750/ UP550 INSTRUCTION MANUAL**

# **TABLE OF CONTENTS**

#### Page

| Panel Description                                                                                                    | 1  |
|----------------------------------------------------------------------------------------------------|----|
| Control Key                                                                                                    | 1  |
| Operating Parameter Maps                                                                                                    | 3  |
| Set-Up Parameter Maps                                                                                                    | 4  |
| Program Pattern Setting                                                                                                    | 5  |
| <ol> <li>Initial Setup         <ol> <li>Initial Setup                 <ol> <li>UP-mode parameters</li></ol></li></ol></li></ol>                                               |    |
| <ol> <li>Setup Parameters</li> <li>Setpoint-related parameters.</li> <li>Instrument alarm- and event-related parameters.</li> <li>Control action-related parameters</li></ol> |    |
| <ol> <li>Operating Parameters</li> <li>3.1. Local Operation and Autotune</li> </ol>                                                                                           |    |
| 4. Program Creation                                                                                                    |    |
| Program Pattern Setup Table                                                                                                    | 40 |
| 5. Instrument Operation                                                                                                    |    |

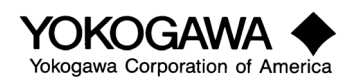

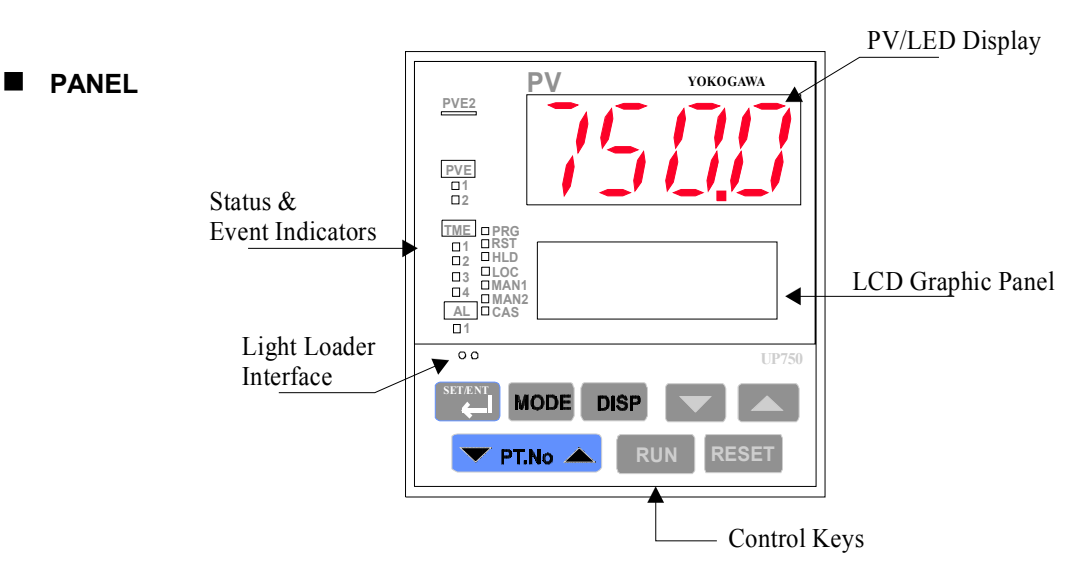

# CONTROL KEY

Some keys have multiple functions depending on the display. Please note them.

| Кеу       | Function                                                                                                    |
|-----------|----------------------------------------------------------------------------------------------------|
| ◆ PT.No ・ | The PT.No key is used to switch program pattern numbers when the operating display is shown.                                                                                                    |
| RUN       | The RUN key starts program operation when pressed and<br>held for more than 2 seconds. When the controller is used<br>for the control of two loops, the operation of both loops<br>simultaneously starts.                                                                                                    |
| RESET     | The RESET key stops program operation when pressed<br>and held for more than 2 seconds. When the controller is<br>used for the control of two loops, the operation of both loops<br>simultaneously stops.                                                                                                    |
| SET/ENT   | The SET/ENT key is used in switching between parameters<br>or registering parameter settings. Pressing the key for more<br>than 3 seconds switches LCD displays between an<br>operating display and an operating parameter setting<br>display. Pressing the key for at least 1 second or up to 3<br>seconds with an operating display shown switches it to a<br>SELECT display.                                  |
| MODE      | The MODE key is used to select the hold, advance, local, automatic/manual, or local/cascade operation mode.                                                                                                    |
| DISP      | The DISP key switches LCD displays. Pressing the key on<br>an operating display switches it to another operating<br>display. Pressing the key on a display other than operating<br>displays returns the current display to a one-level-higher<br>display. To return to an operating display, press the key<br>several times — a required number of times depends on the<br>type of the display shown on the LCD. |
|           | Used when modifying values shown on the LCD.<br>The ♦ (DOWN) key decreases and the • (UP) key<br>increases the value displayed on the LCD. Pressing and<br>holding either key gradually raises the value-changing<br>speed.<br>Used to switch between parameter menu displays.<br>Switches between menu displays in the parameter setting<br>displays.                                                           |

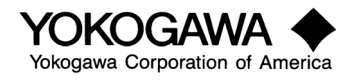

Welcome to our program controllers. These powerful models require some care to operate them properly. To use your new UP550 or UP750 set it up in the following order. This assures correct operation. We highly recommend the use of the LL100/200 software and light loader for configuration and setup. It will speed the process while providing documentation and a superior interface. It is available from your Yokogawa dealer.

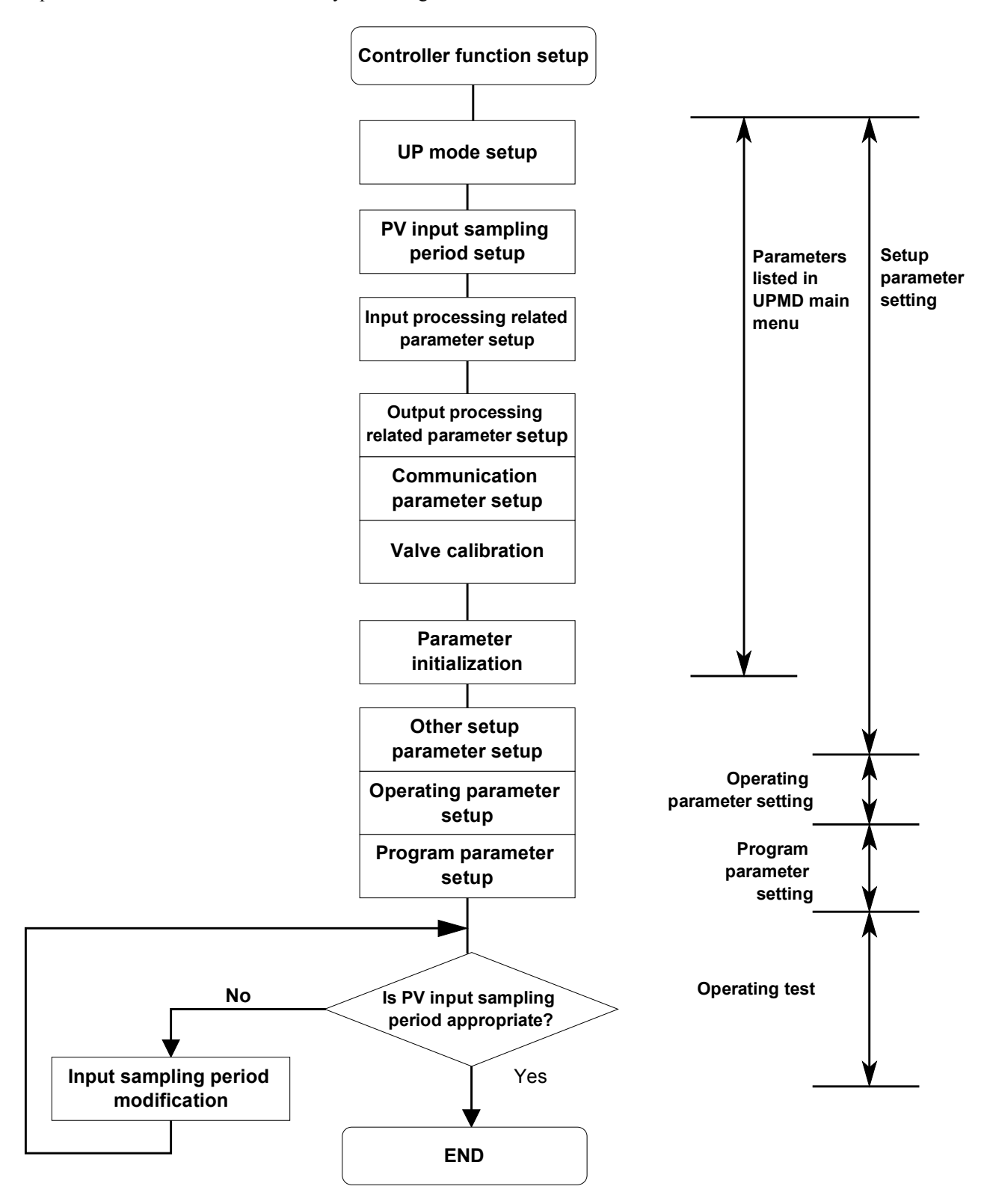

The map of the UP550/750 is attached. Once configured the setup parameters will not be adjusted, only the operating parameters.

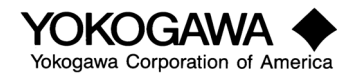

UP550 750 SF 02/01 The following maps will help you navigate the UP controller.

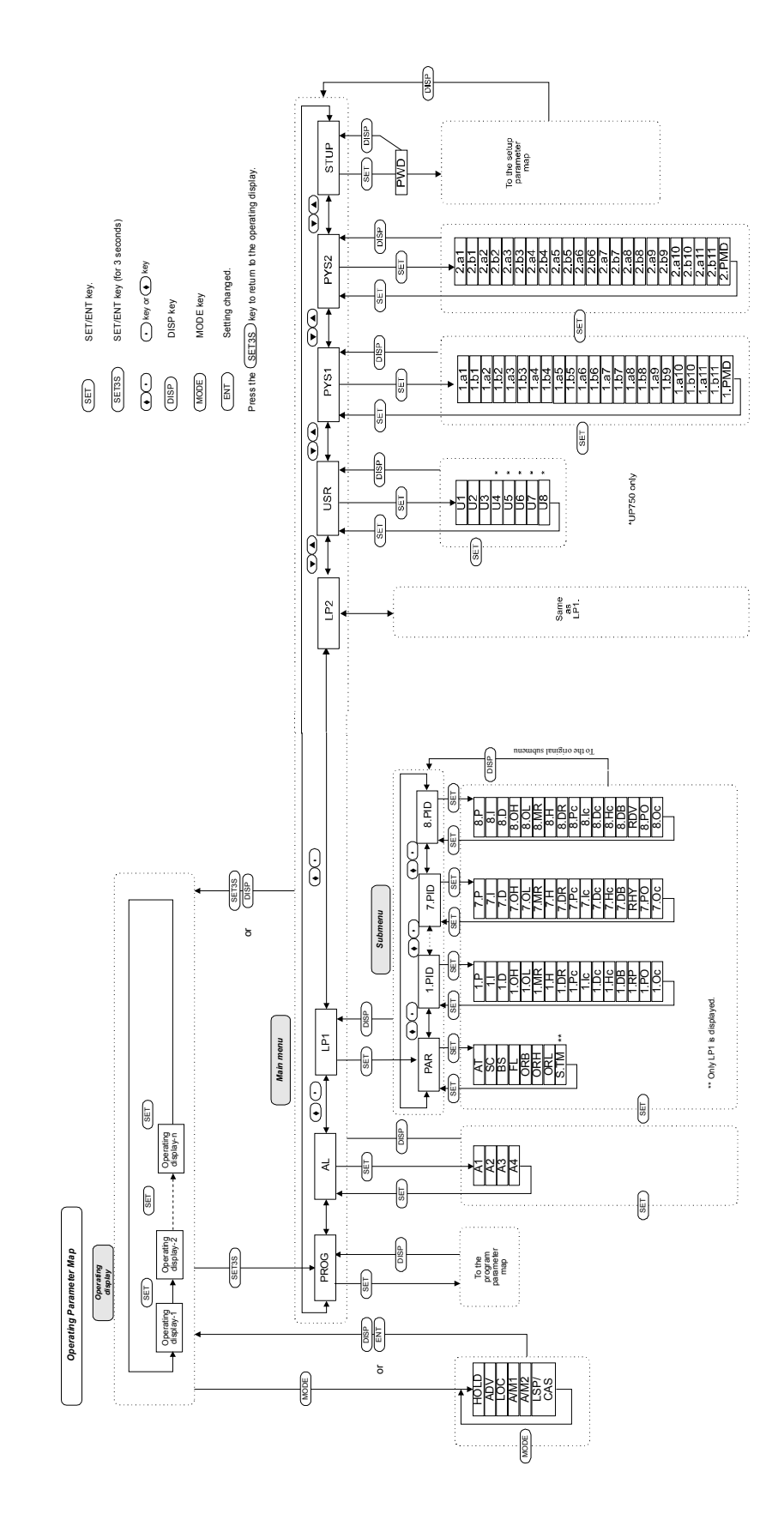

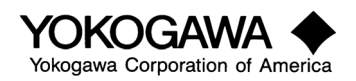

UP550 750 SF 02/01

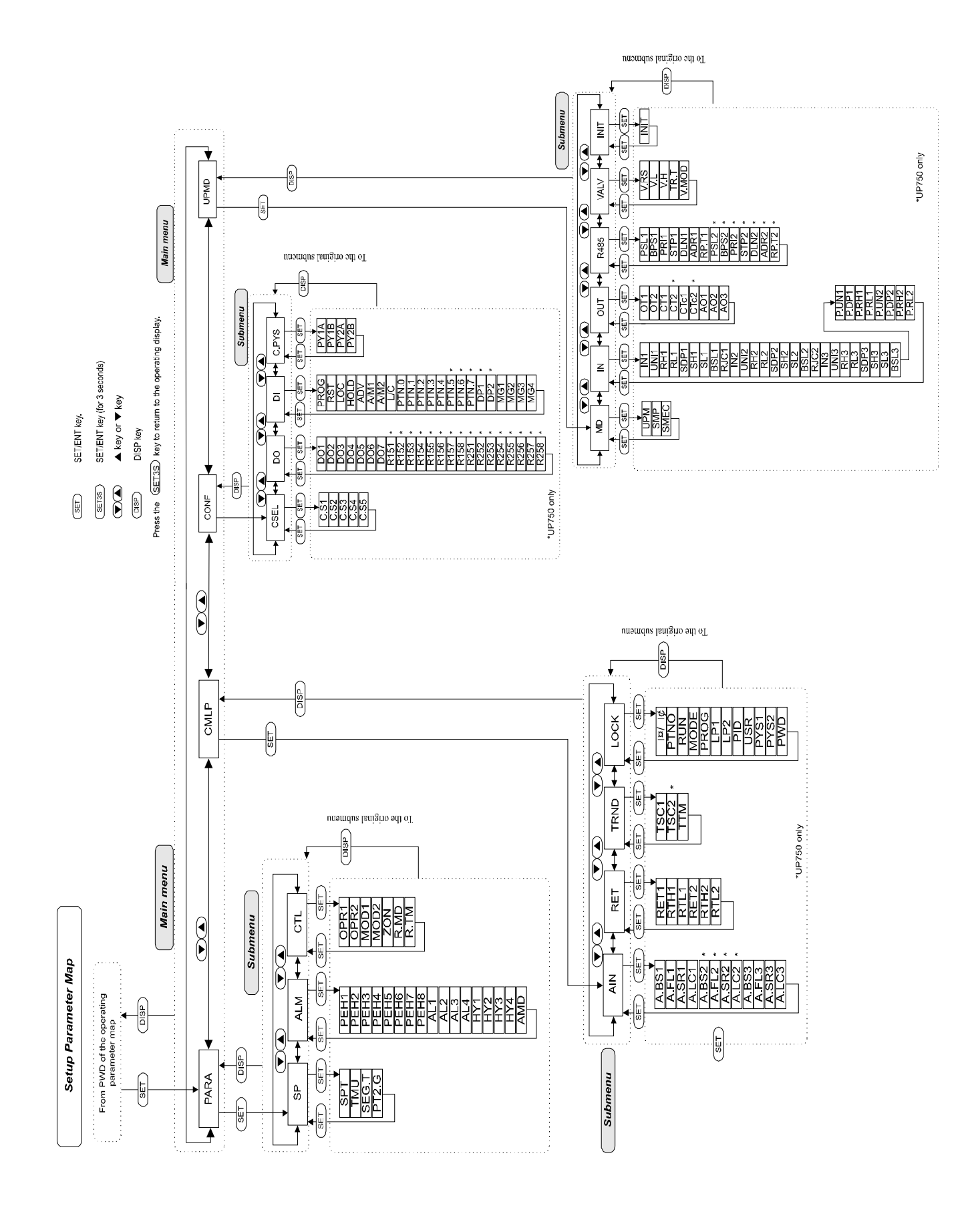

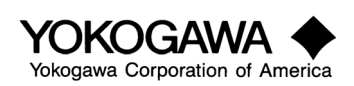

# Program Pattern Setting

The UP550/750 are amongst the most flexible program controllers ever developed. Programs can be either time-based or rate-based. Time can be minutes and seconds or hours and minutes. Be certain your UP is configured properly.

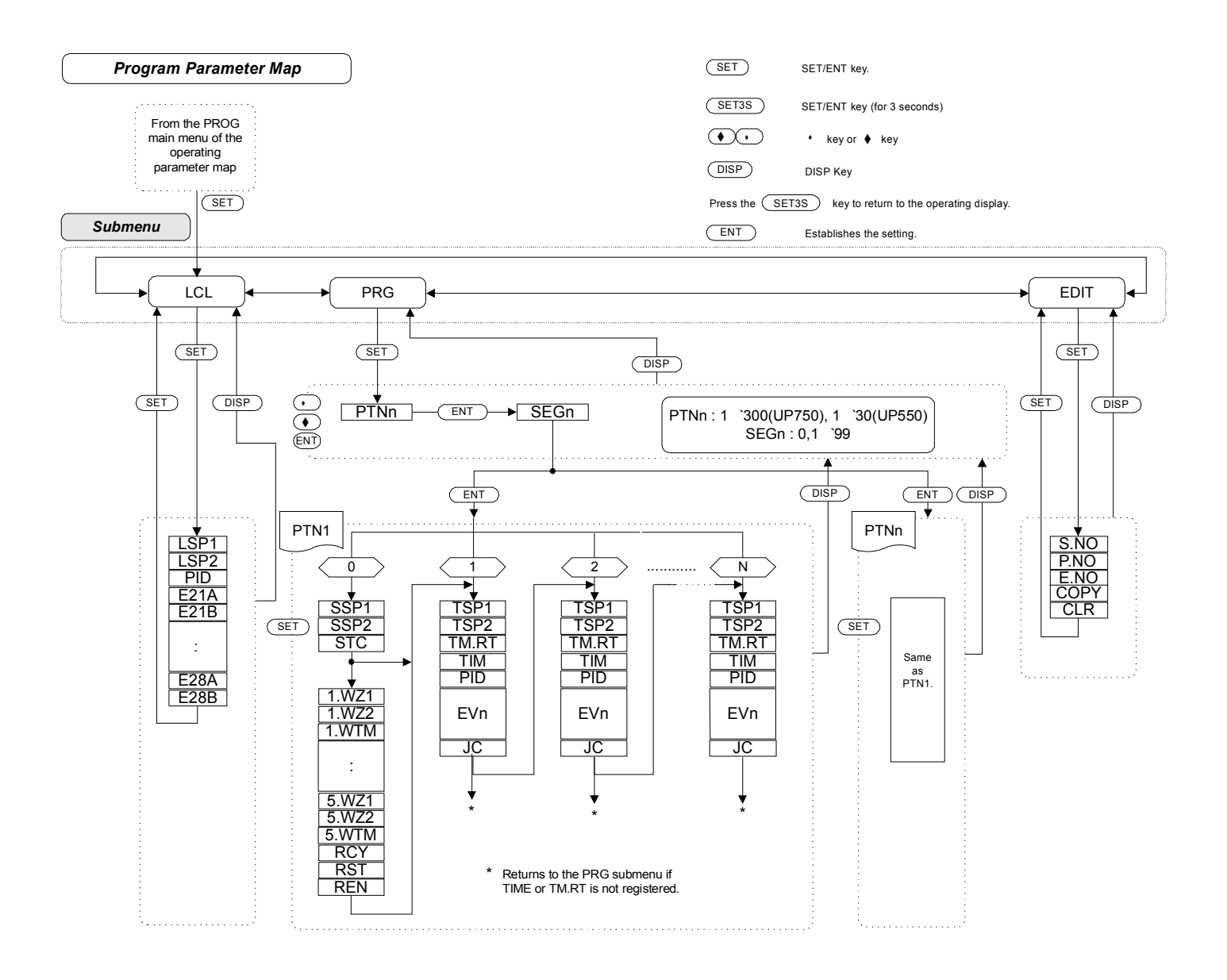

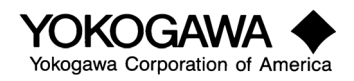

#### 1. Initial Setup

#### 1-1. First step in configuration. Select the type of control (Refer to setup parameter map on page 4)

## UP-mode parameters

The parameters listed in the table below are shown in the MD sub menu of the UPMD main menu of the setup parameter setting display. When UPM is changed, all parameters are initialized reset to default and the power-on display is shown.

| Parameter code | Description                                      | Setting range                                                                                                    | Default                       |
|----------------|--------------------------------------------------|----------------------------------------------------------------------------------------------------|-------------------------------|
| UPM            | UP mode (see note 1)                             | <ol> <li>Single-loop control</li> <li>Cascade primary-loop control</li> <li>Cascade control</li> <li>Cascade control</li> <li>Loop control with PV switching</li> <li>Loop control with PV auto-selector</li> <li>Temperature and humidity control</li> <li>Cascade control with two universal inputs</li> <li>Loop control with PV switching and two universal inputs</li> <li>Loop control with PV switching</li> <li>Loop control with PV switching</li> <li>Cascade control with PV switching</li> <li>Cascade control with PV switching</li> <li>Cascade control with PV switching</li> <li>Loop control with PV auto-selector and two universal inputs</li> <li>Loop control with PV auto-selector and two universal inputs</li> <li>Loop control with PV auto-selector and two universal inputs</li> </ol> | 1 (all models)                |
| SMP            | PV input sampling period                         | 100ms, 200ms, 500ms                                                                                                    | 200ms                         |
| SMEC           | Sampling period error-<br>counter (display only) | 0 through 30000                                                                                                    | 0 when power is<br>turned on. |

Setup parameter setting display sub menu: MD

#### <u>Note 1:</u>

Modes 2 through 7 are available for UP550-x1; modes 11 through 15 are not shown for UP550 and UP750- $\Box$ . Modes 11 through 15 are shown only for UP750-5x.

#### Note 2:

Parameter UPM modes 21 can be selected when the optional LL200 custom computation building tool is used, which is applicable only to the UP750-xx.

For more information on these control modes, and what each accomplishes, please refer to the General Specifications or the LL Manual.

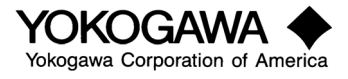

# 1-2. Second, the input types, ranges, and units must be selected. Note that other subsequent parameters will be changed. If input is changed you should check all following parameters. The input codes and ranges can be found in Table 1, page 11.

#### Input processing-related parameters (1: Both models)

The parameters listed in the table below are shown in the IN sub menu of the UPMD main menu of the setup parameter setting display.

Setup parameter setting display sub menu: IN

| Parameter | Description                                                               | Setting range                                                                             | Default                        |
|-----------|---------------------------------------------------------------------------|-------------------------------------------------------------------------------------------|--------------------------------|
| code      |                                                                           |                                                                                           |                                |
| IN1       | Input-1 type                                                              | (See note)                                                                                | OFF                            |
| UNI1      | Input-1 unit                                                              | %: Percent<br>°F: Fahrenheit<br>°C: Celsius<br>-: No unit                                 | °C                             |
| RH1       | Analog input-1 range high-<br>limit                                       | Within instrument range (see note)                                                        | Instrument range<br>high-limit |
| RL1       | Analog input-1 range low-<br>limit                                        |                                                                                           | Instrument range<br>Iow-limit  |
| SDP1      | Input-1 decimal-point<br>position (displayed when<br>voltage is supplied) | DC voltage: 0 through 4                                                                   | 2                              |
| SH1       | Input-1 scale high-limit<br>(displayed when voltage is<br>supplied)       | DC voltage: –19999 through 30000<br>provided that SL1 <sh1, (sh1–sl1)≤<br="">30000</sh1,> | 100.00                         |
| SL1       | Input-1 scale low-limit<br>(displayed when voltage is<br>supplied)        |                                                                                           | 0.00                           |
| BSL1      | Input-1 burnout                                                           | OFF: Disabled<br>UP: Upscale<br>DOWN: Downscale                                           | UP                             |
| RJC1      | Input-1 reference junction<br>compensation                                | OFF: Disabled<br>ON: Enabled                                                              | ON                             |

Note:

Refer to table 1 on page 11 of this manual.

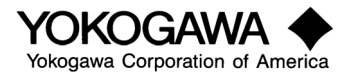

# Input processing-related parameters (2: UP750 only)

The parameters listed in the table below are shown in the IN sub menu of the UPMD main menu of the setup parameter setting display.

| Parameter code | Description                                                                               | Setting range                                                                             | Default                        |
|----------------|-------------------------------------------------------------------------------------------|-------------------------------------------------------------------------------------------|--------------------------------|
| IN2            | Input-2 type (see note 2)                                                                 | (See note 1)                                                                              | OFF                            |
| UNI2           | Input-2 unit (see note 2)                                                                 | %: Percent<br>°F: Fahrenheit<br>°C: Celsius<br>–: No unit                                 | °C                             |
| RH2            | Analog input-2 range high-<br>limit (see note 2)                                          | Within instrument range (see note 2)                                                      | Instrument range<br>high-limit |
| RL2            | Analog input-2 range low-<br>limit (see note 2)                                           |                                                                                           | Instrument range<br>Iow-limit  |
| SDP2           | Input-2 decimal-point<br>position (displayed when<br>voltage is supplied) (see<br>note 2) | DC voltage: 0 through 4                                                                   | 2                              |
| SH2            | Input-1 scale high-limit<br>(displayed when voltage is<br>supplied) (see note 2)          | DC voltage: –19999 through 30000<br>provided that SL2 <sh2, (sh2–sl2)≤<br="">30000</sh2,> | 100.00                         |
| SL2            | Input-2 scale low-limit<br>(displayed when voltage is<br>supplied) (see note 2)           |                                                                                           | 0.00                           |
| BSL2           | Input-2 burnout (see note 2)                                                              | OFF: Disabled<br>UP: Upscale<br>DOWN: Downscale                                           | UP                             |
| RJC2           | Input-2 reference junction<br>compensation (see note 2)                                   | OFF: Disabled<br>ON: Enabled                                                              | ON                             |

Setup parameter setting display sub menu: IN

<u>Note 1:</u>

Refer to table 1 on page 11 of this manual

<u>Note 2:</u>

These parameters 2 are shown only for UP750-5x and 7x.

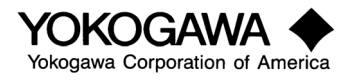

# Input processing-related parameters (3: Both models)

The parameters listed in the table below are shown in the IN sub menu of the UPMD main menu of the setup parameter setting display.

| Parameter code | Description                                      | Setting range                                                                            | Default                          |
|----------------|--------------------------------------------------|------------------------------------------------------------------------------------------|----------------------------------|
| IN3            | Input-3 type (see note 2)                        | (See note 1)                                                                             | 1-5V                             |
| UNI3           | Input-3 unit (see note 2)                        | %: Percent<br>°F: Fahrenheit<br>°C: Celsius<br>–: No unit                                | %                                |
| RH3            | Analog input-3 range high-<br>limit (see note 2) | Within instrument range                                                                  | 5.000                            |
| RL3            | Analog input-3 range low-<br>limit (see note 2)  |                                                                                          | 1.000                            |
| SDP3           | Input-3 decimal-point<br>position (see note 2)   | DC voltage: 0 through 4                                                                  | 1                                |
| SH3            | Input-3 scale high-limit (see note 2)            | DC voltage: –19999 through 30000<br>provided that SL1 <sh1,<br>(SH1–SL1)≤30000</sh1,<br> | 1370.0                           |
| SL3            | Input-3 scale low-limit (see note 2)             |                                                                                          | –200.0 (UP750)<br>–270.0 (UP550) |
| BSL3           | Input-3 burnout (see note 2)                     | OFF: Disabled<br>UP: Upscale<br>DOWN: Downscale                                          | OFF                              |

Setup parameter setting display sub menu: IN

Note 1:

Refer to table 1 on page 11 of this manual.

Note 2:

These parameters are shown only for UP750-x1 and UP550-x1.

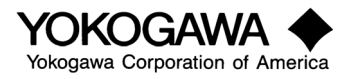

# Input processing-related parameters (4: Both models)

The parameters listed in the table below are shown in the IN sub menu of the UPMD main menu of the setup parameter setting display.

| Parameter | Description                           | Setting range                                                                                                    | Default                                           |
|-----------|---------------------------------------|----------------------------------------------------------------------------------------------------|---------------------------------------------------|
| P.UN1     | PV1 unit                              | %: Percent<br>°F: Fahrenheit<br>°C: Celsius<br>–: No unit                                                                                                    | °C                                                |
| P.DP1     | PV1 decimal-point position            | 0 through 4                                                                                                    | Same as SDP1                                      |
| P.RH1     | PV1 range high-limit                  | Thermocouple, resistance<br>temperature detector, DC voltage: –<br>19999 through 30000 provided that<br>P.RL1 <p.rh1, (p.rh1="" p.rl1)≥<br="" –="">30000</p.rh1,> | Thermocouple,<br>RTD: P.RH1<br>DC voltage: 100.00 |
| P.RL1     | PV1 range low-limit                   |                                                                                                    | Thermocouple,<br>RTD: P.RL1<br>DC voltage: 0.00   |
| P.UN2     | PV2 unit (see note)                   | %: Percent<br>°F: Fahrenheit<br>°C: Celsius<br>–: No unit                                                                                                    | °C                                                |
| P.DP2     | PV2 decimal-point position (see note) | 0 through 4                                                                                                    | Same as SDP1                                      |
| P.RH2     | PV2 range high-limit (see<br>note)    | Thermocouple, resistance<br>temperature detector, DC voltage: –<br>19999 through 30000 provided that<br>P.RL1 <p.rh1, (p.rh1="" p.rl1)≥<br="" –="">30000</p.rh1,> | Thermocouple,<br>RTD: P.RH2<br>DC voltage: 100.00 |
| P.RL2     | PV2 range low-limit (see note)        |                                                                                                    | Thermocouple,<br>RTD: P.RL2<br>DC voltage: 0.00   |

Setup parameter setting display sub menu: IN

#### Note:

Parameters P.UN2 through P.RL2 are shown only when the controller is set up for dual-loop control (UP mode 11), temperature and humidity control (UP mode 12), cascade control (UP mode 4), or cascade control with two universal inputs (UP mode 13).

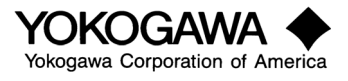

#### Table 1: Input Range Codes

| Input<br>classification | Input type         | Instrument input range (°C) | Instrument input range (°F)     | Instrument input range<br>code <sup>(Note)</sup> |
|-------------------------|--------------------|-----------------------------|---------------------------------|--------------------------------------------------|
| Unspecified             | OFF                | N/A                         | N/A                             | OFF                                              |
| Thermocouple            | К                  | -200.0 - 1370.0°C(UP750)    | -300.0 - 2500.0 (UP750)         | TypeK1                                           |
|                         |                    | -270.0 - 1370.0(UP550)      | -450.0 - 2500.0 (UP550)         |                                                  |
|                         |                    | -200.0 - 1000.0(UP750)      | 0.0 - 2300.0 (UP750)            | TypeK2                                           |
|                         |                    | -270.0 - 1000.0(UP550)      | -450.0 - 2300.0 (UP550)         |                                                  |
|                         |                    | -200.0 - 500.0              | -200.0 - 1000.0                 | TypeK3                                           |
|                         | J                  | -200.0 - 1200.0             | -300.0 - 2300.0                 | Type J                                           |
|                         | Т                  | -200.0 - 400.0(UP750)       | -300.0 - 750.0 (UP750)          | TypeT1                                           |
|                         |                    | -270.0 - 400.0(UP550)       | -450.0 - 750.0 (UP550)          |                                                  |
|                         | Т                  | 0.0 - 400.0                 | -200.0 - 750.0                  | TypeT2                                           |
|                         | В                  | 0.0 - 1800.0                | 32 - 3300                       | Туре В                                           |
|                         | S                  | 0.0 - 1700.0                | 32 - 3100                       | TypeS                                            |
|                         | R                  | 0.0 - 1700.0                | 32 - 3100                       | TypeR                                            |
|                         | N                  | -200.0 - 1300.0             | -300.0 - 2400.0                 | TypeN                                            |
|                         | E                  | -200.0 - 1000.0(UT750)      | -300. 0 - 1800.0 (UP750)        | TypeE                                            |
|                         |                    | -270.0 - 1000.0(UT550)      | -450.0 - 1800.0 (UP550)         |                                                  |
|                         | L(DIN)             | -200.0 - 900.0              | -300.0 - 1600.0                 | TypeL                                            |
|                         | U(DIN)             | -200.0 - 400.0              | -300.0 - 750.0                  | TypeU1                                           |
|                         |                    | 0.0 - 400.0                 | -200.0 - 1000.0                 | TypeU2                                           |
|                         | W(DIN)             | 0.0 - 2300.0                | 32 - 4200                       | TypeW                                            |
|                         |                    |                             |                                 |                                                  |
|                         | Platinel 2         | 0.0 - 1390.0                | 32.0 - 2500.0                   | Platinel 2                                       |
|                         | PR20-40            | 0.0 - 1900.0                | 32 - 3400                       | PR2040                                           |
|                         | W97Re3-<br>W75Re25 | 0.0 - 2000.0                | 32 - 3600                       | W97Re3                                           |
| RTD                     | JPt100             | -200.0 - 500.0              | -300.0 - 1000.0                 | JPt1                                             |
|                         | JPt100             | -150.00 - 150.00            | -200.0 - 300.0                  | JPt2                                             |
|                         | Pt100              | -200.0 - 640.0              | -300.0 - 1180.0                 | Pt1                                              |
|                         | Pt100              | -200.0 - 500.0              | -300.0 - 1000.0                 | Pt2                                              |
|                         | Pt100              | -150.00 - 150.00            | -200.0 - 300.0                  | Pt3                                              |
| Standard signal         | 0.4 - 2V (*)       | 0.400 - 2.000               | The ranges on the left can be   | 0.4 - 2V                                         |
| (*)                     |                    |                             | scaled to within a 30,000 count |                                                  |
|                         |                    |                             | range.                          |                                                  |
|                         | 1 - 5V (*)         | 1.000 - 5.000               |                                 | 1 - 5V                                           |
| DC voltage              | 0 - 2V             | 0.000 - 2.000               |                                 | 0 - 2V                                           |
|                         | 0 - 10V            | 0.000 - 10.00               |                                 | 0 - 10V                                          |
| DC voltage              | –10 - 20mV         | -10.00 - 20.00              |                                 | mV1                                              |
|                         | 0 - 100mV          | 0.000 - 100.0               |                                 | mV2                                              |

(\*) For a 4-20mADC signal select either the 0.4-2V range with a 100 $\Omega$  dropping resister or a 1-5V range with a 250 $\Omega$  dropping resister.

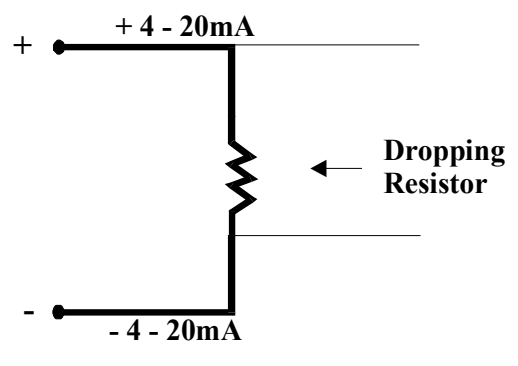

**Input Terminals** 

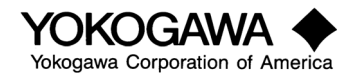

Now the universal output type is to be set. This will define the function of the control outputs and may effect some of the DO's as well. Take care to compare what output is assigned to each terminal. This is determined from tables 2, 3, and 4 on pages 13 - 15.

#### 1-3. Output processing-related parameters

The parameters listed in the table below are shown in the OUT sub menu of the UPMD main menu of the setup parameter setting display.

Setup parameter setting display sub menu: OUT

| Parameter code | Description                                               | Setting range                                                                                                    | Default                                  |
|----------------|-----------------------------------------------------------|----------------------------------------------------------------------------------------------------|------------------------------------------|
| OT1            | Control output-1 selection<br>(see notes 1, 2)            | <ul> <li>0: Relay (Time proportional)</li> <li>1: Voltage pulse (Time proportional)</li> <li>2: Current output</li> <li>3: ON/OFF control, relay</li> <li>4 through 12: Heat/cool control (see note 3)</li> </ul> | 0 (4 for UP550 for<br>heat/cool control) |
| OT2            | Control output-2 selection (see notes 1, 2)               | Same as above                                                                                                    | Same as above                            |
| CT1            | Control output-1 cycle time (see notes 1, 2)              | 1 through 1000 sec                                                                                                    | 30 sec                                   |
| CT2            | Control output-2 cycle time (see notes 1, 2)              |                                                                                                    | 30 sec                                   |
| CTc1           | Cooling-line control output-1 cycle time (see notes 1, 2) |                                                                                                    | 30 sec                                   |
| CTc2           | Cooling-line control output-2 cycle time (see notes 1, 2) |                                                                                                    | 30 sec                                   |
| AO1            | Analog output-1 or control<br>output-1 (see note 1)       | 0: 4 through 20mA<br>1: 0 through 20mA<br>2: 20 through 4mA<br>3: 20 through 0mA<br>(2 and 3 are applicable only to<br>UP550]                                                                                     | 0                                        |
| AO2            | Analog output-2 or control<br>output-2 (see notes 1, 4)   |                                                                                                    | 0                                        |
| AO3            | Analog output-3 for RET1                                  |                                                                                                    | 0                                        |
| A1H            | Analog Output 1 High Limit                                | -5.0 to 105.0%                                                                                                    | 100.0%                                   |
| A1L            | Analog Output 1 Low Limit                                 | -5.0 to 105.0%                                                                                                    | 0.0%                                     |
| A2H            | Analog Output 2 High Limit                                | -5.0 to 105.0%                                                                                                    | 100.0%                                   |
| A2L            | Analog Output 2 Low Limit                                 | -5.0 to 105.0%                                                                                                    | 0.0%                                     |
| A3H            | Analog Output 3 High Limit                                | -5.0 to 105.0%                                                                                                    | 1000%                                    |
| A3L            | Analog Output 3 Low Limit                                 | -5.0 to 105.0%                                                                                                    | 0.0%                                     |

#### Note 1:

Parameters except AO3 are not shown for UP550-1x.

Note 2:

For the UP750, parameters OT2 and CT1 are shown but not OT1 and CT2 when the controller is set up for cascade control (UP mode 4) or cascade control with two universal inputs (UP mode 13); OT2, CT1 and CTc1 are shown but not OT1, CT2 and CTc2 when the controller is set up for the same UP mode and Heat/cool. For the UP550, OT2 and CT are shown but not OT1 when it is set up for cascade control (UP mode 4); OT2, CT, CTc are shown but not OT1 when it is set up for cascade control are shown but not OT1 when it is set up for cascade control (UP mode 4); OT2, CT, CTc are shown but not OT1 when it is set up for beat/cool control in UP-mode 4. See note 3.

<u>Note 3:</u>

Refer to tables 2, 3 and 4 on pages 13 - 15 of this manual.

<u>Note 4:</u>

Parameter AO2 is shown only for heat/cool control.

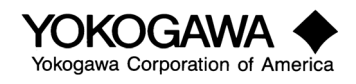

## Output

When output is a continuous current signal in PID control, for example, specifying 2 to OT1 enables retransmission-1 and event outputs. If the heating-line output uses current or pulse and the cooling-line output uses transistor output in heat/cool PID control, specifying 8 to OT1 also enables retransmission and event outputs. At the time of shipping, OT1 is set at 0 for UP750 and UP550-0x, controllers; and 4 for the UP550-2x controller.

↑: Same as above.

Setup parameter used

• OT1

Selects an output. Specify 0 through 12.

| Table 2: | Control | Output | Selection-1 | (UP750) |
|----------|---------|--------|-------------|---------|
|----------|---------|--------|-------------|---------|

| OT1 | Control type               |                                   |                                   | Output terminal        |                                             |                                      |
|-----|----------------------------|-----------------------------------|-----------------------------------|------------------------|---------------------------------------------|--------------------------------------|
|     |                            | OUT1A<br>Current/pulse 1          | OUT3A<br>Current/pulse 3          | OUT1R<br>Relay contact | DO3<br>Relay contact                        | DO4<br>Transistor contact            |
| 0   | Time proportional<br>PID   | Retransmission<br>output 2        | Retransmission<br>output 1        | Control output         | instrument alarm-<br>1 output<br>(see note) | Time event-1<br>output<br>(see note) |
| 1   | ↑ Î                        | Pulse control<br>output           | ↑ T                               | Not used               | <u> </u>                                    | <u></u>                              |
| 2   | Continuous PID             | Current control<br>output         | ↑ T                               | <u></u>                | <u> </u>                                    | ↑ Î                                  |
| 3   | On/off control             | Retransmission<br>output 2        | <u> </u>                          | Control output         | <u> </u>                                    | <u></u>                              |
| 4   | Heating/cooling<br>control | <u> </u>                          | <u> </u>                          | Heating side<br>output | <u>Cooling side</u><br><u>output</u>        | $\uparrow$                           |
| 5   | <u>↑</u>                   | Heating pulse<br>control output   | <u> </u>                          | Not used               | Cooling side<br>output                      | $\uparrow$                           |
| 6   | ↑ Î                        | Heating current<br>control output | ↑ T                               | <u></u>                | Cooling side<br>output                      | <u></u>                              |
| 7   | ↑ Î                        | Retransmission<br>output 2        | ↑                                 | Heating side<br>output | instrument alarm-<br>1 output<br>(see note) | Cooling side<br>output               |
| 8   | ↑                          | Heating pulse<br>control output   | <u> </u>                          | Not used               | <u> </u>                                    | <u>Cooling side</u><br><u>output</u> |
| 9   | $\uparrow$                 | Heating current<br>control output | $\uparrow$                        | ↑                      | ↑ T                                         | <u>Cooling side</u><br><u>output</u> |
| 10  | ↑ (                        | Retransmission<br>output 2        | Cooling current<br>control output | Heating side<br>output | <u>↑</u>                                    | Time event-1<br>output<br>(see note) |
| 11  | ↑ Î                        | Heating pulse<br>control output   | Cooling current<br>control output | Not used               | <u> </u>                                    | <u></u>                              |
| 12  | ↑ (                        | Heating current<br>control output | Cooling current<br>control output | Not used               | ↑ (                                         | ↑ (                                  |

Note:

For instrument alarm-1 and time event-1 outputs assigned to DO3 and DO4, refer to the description of each UP-mode control on page 23 or the description of contact outputs.

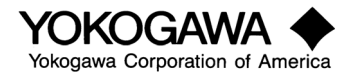

# Table 3: Control Output Selection-1 and 2 (UP550)

1:Same as above.Φ: Applicable (**M**: Factory-set)

| OT1 | Control type             |                                   | Output                               | terminal                             |                                      | Applica  | ability  |
|-----|--------------------------|-----------------------------------|--------------------------------------|--------------------------------------|--------------------------------------|----------|----------|
|     |                          | OUT1A<br>Current/pulse 1          | OUT2A<br>Current/pulse 2             | OUT1R<br>Relay contact               | OUT2R<br>Relay contact               | UP550-0x | UP550-2x |
| 0   | Time<br>proportional PID | Retransmission output 2           | Not used                             | Control output                       | Time event-6<br>output               | М        | Φ        |
| 1   | Ť                        | Pulse control<br>output           | Ŷ                                    | Time event-5<br>output               | Ŷ                                    | Φ        | Φ        |
| 2   | Continuous PID           | Current control<br>output         | Ŷ                                    | Ŷ                                    | Ŷ                                    | Φ        | Φ        |
| 3   | On/off control           | Retransmission<br>output 2        | Ŷ                                    | <u>Control output</u>                | Ŷ                                    | Φ        | Φ        |
| 4   | Heating/cooling control  | ↑                                 | Ŷ                                    | <u>Heating side</u><br><u>output</u> | <u>Cooling side</u><br><u>output</u> |          | М        |
| 5   | Ŷ                        | Heating pulse<br>control output   | Ŷ                                    | Time event-5<br>output               | <u>Cooling side</u><br><u>output</u> |          | Φ        |
| 6   | Ŷ                        | Heating current<br>control output | Ŷ                                    | Ŷ                                    | Cooling side<br>output               |          | Φ        |
| 7   | Ŷ                        | Retransmission<br>output 2        | Cooling pulse<br>control output      | <u>Heating side</u><br><u>output</u> | Time event-6<br>output               |          | Φ        |
| 8   | Ŷ                        | Heating pulse<br>control output   | Cooling pulse<br>control output      | Time event-5<br>output               | Ŷ                                    |          | Φ        |
| 9   | Ŷ                        | Heating current<br>control output | Cooling pulse<br>control output      | Ŷ                                    | ↑                                    |          | Φ        |
| 10  | Ŷ                        | Retransmission<br>output 2        | Cooling<br>current control<br>output | <u>Heating side</u><br>output        | Not used                             |          | Φ        |
| 11  | <b>†</b>                 | Heating pulse<br>control output   | Cooling<br>current control<br>output | Time event-5<br>output               | Ŷ                                    |          | Φ        |
| 12  | ↑                        | Heating current<br>control output | Cooling<br>current control<br>output | ↑                                    | Ŷ                                    |          | Φ        |

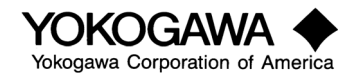

The type of outputs for the Loop2 is determined by setup parameter OT2. Retransmission 2 and alarm outputs may not be output depending on the type of control output. PV event-2 and time event-2 outputs are assigned to contact output terminals by control output selection-2.

Control output selection-2 outputs for the UP750 are applicable when the controller is set up for dual-loop control (UP mode 11) or temperature and humidity control (UP mode 12).

Control output selection-2 outputs are only applicable to the UP550 set up for cascade control (UP mode 4).

Setup parameter used

• OT2

Selects an output. Specify 0 through 9. For output specifications, see Table 4 below for the UP750 and Table 3 on page 14 for the UP550.

| OT2 | Control type             |                                                 | Output ter                 | minal                |                        |
|-----|--------------------------|-------------------------------------------------|----------------------------|----------------------|------------------------|
|     |                          | OUT2A                                           | OUT2R                      | DO2                  | DO5                    |
|     |                          | Current/pulse 1                                 | Relay contact              | Relay contact        | Transistor contact     |
| 0   | Time proportional<br>PID | Retransmission output 2                         | <u>Control output</u>      | PV event-2<br>output | Time event-2<br>output |
| 1   | <b>↑</b>                 | Pulse control output                            | Not used                   | $\uparrow$           | $\uparrow$             |
| 2   | Continuous PID           | Current control output                          | $\uparrow$                 | $\uparrow$           | $\uparrow$             |
| 3   | Time proportional<br>PID | Retransmission output 2                         | <u>Control output</u>      | ↑                    | Ŷ                      |
| 4   | Heating/cooling control  | $\uparrow$                                      | <u>Heating side output</u> | Cooling side output  | Ŷ                      |
| 5   | <b>↑</b>                 | Heating pulse control<br>output                 | Not used                   | Cooling side output  | Ŷ                      |
| 6   | Ŷ                        | <u>Heating current</u><br><u>control output</u> | $\uparrow$                 | Cooling side output  | Ŷ                      |
| 7   | Ŷ                        | Retransmission output 2                         | <u>Heating side output</u> | PV event-2<br>output | Cooling side output    |
| 8   | ↑                        | Heating pulse control<br>output                 | Not used                   | $\uparrow$           | Cooling side output    |
| 9   | Ŷ                        | Heating current<br>control output               | 1                          | ↑                    | Cooling side output    |

#### Table 4: Control Output Selection-2 (UP750) ↑: Same as above.

#### Note:

For PV event-2 and time event-2 outputs assigned to DO2 and DO5, refer to the description at each UP-mode control in General Specifications document.

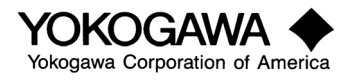

# 1-4. Now set the communications parameters on UP550-<u>1</u> and UP750-<u>1</u> only. This will determine how the comm port is used. Most PC software will require PSL=0 for PC link communications (check with your software vendor.) Only the address should need to be adjusted.

#### Communication-related parameters

The parameters listed in the table below are shown in the R485 sub menu of the UPMD main menu of the setup parameter setting display.

| Parameter | Description                             | Setting range                                                                                                    | Default  |
|-----------|-----------------------------------------|----------------------------------------------------------------------------------------------------|----------|
| code      |                                         |                                                                                                    |          |
| PSL1      | Protocol selection-1 (see note 1)       | 0: PC-link communication<br>1: PC-link communication with sum<br>check                                                                                                    | 0        |
|           |                                         | 2: Ladder communication<br>3: Coordinated master station<br>7: Modbus (ASCII)                                                                                                    |          |
|           |                                         | 8: Modbus (RTU)<br>9. Coordinated master station                                                                                                    |          |
| BPS1      | Communication rate-1 (see note 1)       | 600, 1200, 2400, 4800, 9600 bps                                                                                                    | 9600 bps |
| PRI1      | Parity-1 (see note 1)                   | NONE: Disabled<br>EVEN: Even parity<br>ODD: Odd parity                                                                                                    | EVEN     |
| STP1      | Stop bit-1 (see note 1)                 | 1 or 2                                                                                                    | 1        |
| DLN1      | Data length-1 (see note 1)              | 7 or 8 (8 should be for protocol other than PC-link communication)                                                                                                    | 8        |
| ADR1      | Address-1 (see note 1)                  | 1 through 99 (allowable connections up to 31 units, however)                                                                                                    | 1        |
| RP.T1     | Minimum response time-1<br>(see note 1) | 0 through 10 (x10ms)                                                                                                    | 0        |
| PSL2      | Protocol selection-2 (see<br>note 2)    | <ul> <li>0: PC-link communication</li> <li>1: PC-link communication with sum check</li> <li>2: Ladder communication</li> <li>3: Coordinated master station</li> <li>5: 1 Expansion module</li> <li>6: 2 Expansion module</li> <li>9: Coordinated master station</li> <li>(UP750 Loop 2)</li> </ul> | 0        |
| BPS2      | Communication rate-2 (see note 2)       | 600, 1200, 2400, 4800, 9600 bps<br>19200, 38400 bps (UP750) only                                                                                                    | 9600 bps |
| PRI2      | Parity-2 (see note 2)                   | NONE: Disabled<br>EVEN: Even parity<br>ODD: Odd parity                                                                                                    | EVEN     |
| STP2      | Stop bit-2 (see note 2)                 | 1 or 2                                                                                                    | 1        |
| DLN2      | Data length-2 (see note 2)              | 7 or 8 (8 should be for protocol other than PC-link communication)                                                                                                    | 8        |
| ADR2      | Address-2 (see note 2)                  | 1 through 99 (allowable connections up to 31 units, however)                                                                                                    | 1        |
| RP.T2     | Minimum response time-2<br>(see note 2) | 0 through 10 (x10ms)                                                                                                    | 0        |

Setup parameter setting display sub menu: R485

Note 1:

Parameters PSL1 through RP.T1 are shown only for UP750-x1. Parameters PSL through RP.T are shown only for UP550-x1.

#### Note 2:

Parameters PSL2 through RP.T2 are shown only for UP750-x1.

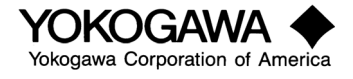

1-5. For UP550-1 only. The valve mode (V.mod) should be set now. The travel time (V-mod 2 and 3) and slidewire calibration (V- mod 1 and 2) can be set later when the instrument is ready to operate the first time.

#### Valve calibration-related parameters

The parameters listed in the table below are shown in the VALV sub menu of the UPMD main menu of the setup parameter setting display.

Setup parameter setting display sub menu: VALV

| Parameter code | Description                         | Setting range                                                                                                    | Default   |
|----------------|-------------------------------------|----------------------------------------------------------------------------------------------------|-----------|
| V.RS           | Valve position setting reset        | 1: Resets valve position setting and<br>decimal point starts blinking.<br>0: No reset                                                 | 0         |
| V.L            | Valve fully-closed position setting | Setting is saved when SET/ENT key is<br>pressed with valve fully closed. V.L stops<br>blinking when both V.L and V.H are<br>adjusted. | Undefined |
| V.H            | Valve fully-opened position setting | Setting is saved when SET/ENT key is<br>pressed with valve fully closed. V.H stops<br>blinking when both V.L and V.H are<br>adjusted. | Undefined |
| TR.T           | Valve operating time                | 5 through 300 sec                                                                                                    | 60 sec    |
| V.MOD          | Valve adjustment mode               | 0:Feedback mode<br>1:Feedback mode (changed to assuming<br>mode when VP input error or wire<br>breakage occurs)<br>2:Assuming mode    | 0         |

#### Note:

These parameters are shown only for UP550-1x.

#### 1-6. Parameter initializing parameter

This parameter is shown in the INIT sub menu of the UPMD main menu of the setup parameter setting display. This function initializes setup and operating parameters other than those used for UP-mode controls, inputs and outputs, communication valve calibration. WHEN THESE PARAMETERS ARE INITIALIZED, THEY WILL BE RESET TO THEIR DEFAULTS SET AT THE TIME OF SHIPPING. For parameters related to the ranges and scales set by I/O parameters, such as PV output range for retransmission output, the set ranges and scales may be retained.

Setup parameter setting display sub menu: INIT

| Parameter | Description              | Setting range                         | Default | CS # | Ref. page |
|-----------|--------------------------|---------------------------------------|---------|------|-----------|
| code      |                          |                                       |         |      |           |
| INI       | Parameter initialization | OFF: Disabled                         | OFF     | 1266 |           |
|           |                          | ON: Initializes parameters other than |         |      |           |
|           |                          | those in the UPMD main menu.          |         |      |           |

Now you have completed "configuration." The next step is the setup parameters.

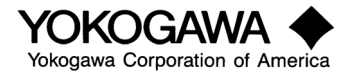

#### 2. Setup Parameters

The second task requires setting the setup parameters, which defines how certain parts of the controller will function. Many of these will not require adjustment as the default is correct much of the time or you may not use that function. Please review the application with the designer or user to determine the correct settings. In some cases subsequent related parameters may be affected so use care when changing setup parameters after commissioning is complete. Note that these items are organized under 3 groups (Para-Parameters, CMLP – Common Loop Parameters and Conf – Configuration Parameters.)

Refer to setup parameter map on page 4.

#### 2-1. Setpoint-related parameters

The parameters listed in the table below are shown in the SP sub menu of PARA main menus of the setup parameter setting display.

| Parameter code | Description                                       | Setting range                                                | Default               | CS# | Ref. Page |
|----------------|---------------------------------------------------|--------------------------------------------------------------|-----------------------|-----|-----------|
| SPT            | SP tracking selection<br>LSP tracked from program | OFF.<br>ON. With JC=2                                        | ON                    | 902 |           |
| TMU            | Program time unit                                 | Hour.minute or<br>Minute.second.                             | hh:mm                 | 904 |           |
| SEG.T          | Segment setting method                            | 0: Segment time.<br>1: Segment ramp-rate.                    | 0                     | 905 |           |
| PT2.G          | Program pattern-2 generation (Note)               | OFF.<br>ON                                                   | OFF                   | 906 |           |
| PNC            | Program pattern number<br>clearance               | Resets the pattern<br>number to 0 at the end<br>of a program | Off (0)               | 939 |           |
| SPH1           | Program set point 1 high limit                    | Limits set point while in program mode                       | 100.0% of<br>PV range | 933 |           |
| SPL1           | Program set point 1 low limit                     | Limits set point while in program mode                       | 0.0% of PV<br>range   | 934 |           |
| SPH2           | Program set point 2 high limit                    | Limits set point while in program mode                       | 100.0% of<br>PV range | 973 |           |
| SPL2           | Program set point 2 low limit                     | Limits set point while in program mode                       | 0.0% of PV<br>range   | 974 |           |

Setup parameter setting display sub menu: SP

Note:

Not available on UP750-5 when set to mode 11 or 12.

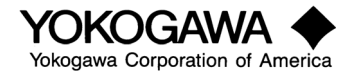

# 2-2. Instrument alarm- and event-related parameters

The parameters listed in the table below are shown in the ALM sub menu of PARA main menus of the setup parameter setting display.

| Parameter code | Description                   | Setting range                                                                      | Default          | CS # | Ref. Page |
|----------------|-------------------------------|------------------------------------------------------------------------------------|------------------|------|-----------|
| PEH1           | PV event-1 hysteresis         | EUS (0.0-100.0%)                                                                   | EUS (0.5%)       | 907  |           |
| PEH2           | PV event-2 hysteresis         | EUS (0.0-100.0%)                                                                   | EUS (0.5%)       | 908  |           |
| PEH3           | PV event-3 hysteresis         | EUS (0.0-100.0%)                                                                   | EUS (0.5%)       | 909  |           |
| PEH4           | PV event-4 hysteresis         | EUS (0.0-100.0%)                                                                   | EUS (0.5%)       | 910  |           |
| PEH5           | PV event-5 hysteresis         | EUS (0.0-100.0%)                                                                   | EUS (0.5%)       | 911  |           |
| PEH6           | PV event-6 hysteresis         | EUS (0.0-100.0%)                                                                   | EUS (0.5%)       | 912  |           |
| PEH7           | PV event-7 hysteresis         | EUS (0.0-100.0%)                                                                   | EUS (0.5%)       | 913  |           |
| PEH8           | PV event-8 hysteresis         | EUS (0.0-100.0%)                                                                   | EUS (0.5%)       | 914  |           |
| AL1            | Instrument alarm-1 type       | OFF.<br>Loop 1: 1-20, 25-27, 28-31<br>Loop 2: 41-60, 65-67, 68-71<br>(See Table 7) | 1: PV high-limit | 915  |           |
| AL2            | Instrument alarm-2 type       | OFF.<br>Loop 1: 1-20, 25-27, 28-31<br>Loop 2: 41-60, 65-67, 68-71<br>(See Table 7) | 2: PV low-limit  | 916  |           |
| AL3            | Instrument alarm-3 type       | OFF.<br>Loop 1: 1-20, 25-27, 28-31<br>Loop 2: 41-60, 65-67, 68-71<br>(See Table 7) | 1: PV high-limit | 917  |           |
| AL4            | Instrument alarm-4 type       | OFF.<br>Loop 1: 1-20, 25-27, 28-31<br>Loop 2: 41-60, 65-67, 68-71<br>(See Table 7) | 2: PV low-limit  | 918  |           |
| HY1            | Instrument alarm-1 hysteresis | EUS (0.0-100.0%)                                                                   | EUS (0.5%)       | 919  |           |
| HY2            | Instrument alarm-2 hysteresis | EUS (0.0-100.0%)                                                                   | EUS (0.5%)       | 920  |           |
| HY3            | Instrument alarm-3 hysteresis | EUS (0.0-100.0%)                                                                   | EUS (0.5%)       | 921  |           |
| HY4            | Instrument alarm-4 hysteresis | EUS (0.0-100.0%)                                                                   | EUS (0.5%)       | 922  |           |
| AMD            | Instrument alarm mode         | 0: Enabled.<br>1: Disabled in RESET mode.<br>2: Disabled in RESET or MAN<br>mode.  | 0                | 923  |           |

Setup parameter setting display sub menu: ALM

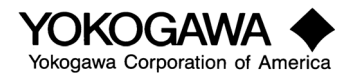

#### 2-3 Control action-related parameters

The parameters listed in the table below are shown in the CTL sub menu of PARA main menus of the setup parameter setting display.

Secondary-loop or Loop 2 parameters are shown in main menus later than LOOP2 .

Setup parameter setting display sub menu: CTL

| Parameter code | Description                                             | Setting range                                 | Default               | CS# | Ref. Page |
|----------------|---------------------------------------------------------|-----------------------------------------------|-----------------------|-----|-----------|
| OPR1           | Loop-1 output velocity limiter                          | OFF<br>0.1 through 100.0%/sec                 | OFF                   | 926 |           |
| OPR2           | Loop-2 output velocity limiter<br>(see note 1)          | OFF<br>0.1 through 100.0%/sec                 | OFF                   | 966 |           |
| MOD1           | Loop-1 PID-control mode                                 | 0: Batch control<br>1: Fixed-point control    | 0                     | 927 |           |
| MOD2           | Loop-2 PID-control mode (see note 1)                    | 0: Batch control<br>1: Fixed-point control    | 0                     | 967 |           |
| AR             | Anti-reset windup                                       | AUTO<br>50.0 through 200.0%                   | AUTO                  | 928 |           |
| ZON            | Zone-PID selection (see note 2)<br>How PID is selected  | 0: Segment<br>1: Zone selection               | 0                     | 929 |           |
| R.MD           | Restart mode (see note 2)<br>Recovery from power outage | CONT: Continue<br>MAN: Manual<br>RESET: Reset | CONT                  | 930 |           |
| R.TM           | Restart timer from power outage                         | 0 through 10 sec                              | 0 sec                 | 931 |           |
| GRP            | PID Group Number                                        | Used PID Groups, 1-8                          | 8                     | 940 |           |
| 1.RP1          | Zone PID Reference Point 1                              | 0.0 to 100.0% of PV input range               | 100.0% of<br>PV input |     |           |
| 2.RP1          | Zone PID Reference Point 2                              | 0.0 to 100.0% of PV input range               | 100.0% of<br>PV range |     |           |
| 3.RP1          | Zone PID Reference Point 3                              | 0.0 to 100.0% of PV input range               | 100.0% of<br>PV range |     |           |
| 4.RP1          | Zone PID Reference Point 4                              | 0.0 to 100.0% of PV input range               | 100.0% of<br>PV range |     |           |
| 5.RP1          | Zone PID Reference Point 5                              | 0.0 to 100.0% of PV input range               | 100.0% of<br>PV range |     |           |
| 6.RP1          | Zone PID Reference Point 6                              | 0.0 to 100.0% of PV input range               | 100.0% of<br>PV range |     |           |
| RHY            | Zone PID Switching Hysteresis                           | 0.0 to 10,0% of PV range                      | OFF (0)               |     |           |
| RDV            | Zone PID Reference Deviation from set<br>point          | 0.0 to 100.0% of PV<br>range                  | OFF (0)               |     |           |

<u>Note 1:</u> Parameters OPR2 and MOD2 are shown when the UP750-x1 is set up for cascade control (UP mode 4), dualloop control (UP mode 11), temperature-and-humidity control (UP mode 12), or cascade control with two universal inputs (UP mode 13); and when the UP550 is set up for cascade control (UP mode 4). Note 2: Functions of parameters ZON, R.MD, and R.TM are common to Loop 1 and Loop 2 on UP750-5.

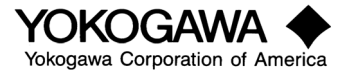

#### 2-4. Input computation-related parameters

The parameters listed in the table below are shown in the AIN sub menu of the CMLP main menu of the setup parameter setting display.

| Parameter code | Description                                         | Setting range               | Default    | CS#  | Ref. Page |
|----------------|-----------------------------------------------------|-----------------------------|------------|------|-----------|
| A.BS1          | Analog input-1 biasing                              | EUS (-100.0 through 100.0%) | EUS (0.0%) | 1001 |           |
| A.FL1          | Analog input-1 filtering                            | OFF<br>1 through 120 sec    | OFF        | 1002 |           |
| A.SR1          | Analog input-1 square root calculation              | OFF<br>ON                   | OFF        | 1003 |           |
| A.LC1          | Analog input-1 low-cut                              | 0.0 through 5.0%            | 1.0%       | 1004 |           |
| A.BS2          | Analog input-2 biasing (see note 1)                 | EUS (-100.0 through 100.0%) | EUS (0.0%) | 1005 |           |
| A.FL2          | Analog input-2 filtering (see note 1)               | OFF<br>1 through 120 sec    | OFF        | 1006 |           |
| A.SR2          | Analog input-2 square root calculation (see note 1) | OFF<br>ON                   | OFF        | 1007 |           |
| A.LC2          | Analog input-2 low-cut (see note 1)                 | 0.0 through 5.0%            | 1.0%       | 1008 |           |
| A.BS3          | Analog input-3 biasing (see note 2)                 | EUS (-100.0 through 100.0%) | EUS (0.0%) | 1009 |           |
| A.FL3          | Analog input-3 filtering (see note 2)               | OFF<br>1 through 120 sec    | OFF        | 1010 |           |
| A.SR3          | Analog input-3 square root calculation (see note 2) | OFF<br>ON                   | OFF        | 1011 |           |
| A.LC3          | Analog input-3 low-cut (see note 2)                 | 0.0 through 5.0%            | 1.0%       | 1012 |           |

Note 1: Parameters A.BS2, A.FL2, A.SR2, and A.LC2 are shown only for UP750-5x.

Note 2: Parameters A.BS3, A.FL3, A.SR3, and A.LC3 are shown only for the UP750-x1 and UP550-x1 controllers.

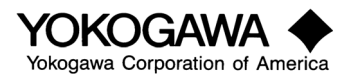

#### 2-5. Retransmission output-related parameters

The parameters listed in the table below are shown in the RET sub menu of the CMLP main menu of the setup parameter setting display.

Setup parameter setting display sub menu: RET

| Parameter code | Description                        | Setting range                                                                                          | Default | CS#  | Ref. Page |
|----------------|------------------------------------|----------------------------------------------------------------------------------------------------|---------|------|-----------|
| RET1           | Retransmission output-1 selection  | OFF<br>1: PV1<br>2: SP1<br>3: OUT1<br>4: LPS (sensor power supply)<br>5: PV2<br>6: SP2<br>7: OUT2      | 1       | 1013 |           |
| RTH1           | Retransmission output-1 high-limit | EU (0.0 through 100.0%) provided that<br>RTL1 <rth1< td=""><td>PRH1</td><td>1014</td><td></td></rth1<> | PRH1    | 1014 |           |
| RTL1           | Retransmission output-1 low-limit  | RET1 = 1, 2, 5, or 6<br>1 or 2: PV1-range display<br>5 or 6: PV2-range display                         | PRL1    | 1015 |           |
| RET2           | Retransmission output-2 selection  | OFF<br>1: PV1<br>2: SP1<br>3: OUT1<br>4: LPS (sensor power supply)<br>5: PV2<br>6: SP2<br>7: OUT2      | 2       | 1016 |           |
| RTH2           | Retransmission output-2 high-limit | EU (0.0 through 100.0%) provided that<br>RTL1 <rth1< td=""><td>PRH1</td><td>1017</td><td></td></rth1<> | PRH1    | 1017 |           |
| RTL2           | Retransmission output-2 low-limit  | RET2 = 1, 2, 5, or 6<br>1 or 2: PV1-range display<br>5 or 6: PV2-range display                         | PRL1    | 1018 |           |

#### 2-6. Deviation trend-related parameters

The parameters listed in the table below are shown in the TRND sub menu of the CMLP main menu of the setup parameter setting display.

Setup parameter setting display sub menu: TRND

| Parameter | Description                                       | Setting range            | Default     | CS#  | Ref. Page |
|-----------|---------------------------------------------------|--------------------------|-------------|------|-----------|
| TSC1      | Primary-loop deviation trend scale                | EUS (0.1 through 100.0%) | EUS<br>(5%) | 1021 |           |
| TSC2      | Secondary-loop deviation trend scale (see note 1) | EUS (0.1 through 100.0%) | EUS<br>(5%) | 1022 |           |
| TTM       | Deviation trend time                              | 1 through 600 sec        | 5 sec       | 1023 |           |

<u>Note 1:</u>

Parameter TSC2 is shown for the UP750-5x set up for cascade control (UP mode 4), dual-loop control (UP mode 11), temperature-and-humidity control (UP mode 12), or cascade control with two universal inputs (UP mode 13).

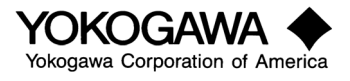

#### 2-7. Security-related parameters

This locks certain keys and menus. It may need to be left "OFF" until setup and commissioning is complete and then turned "ON". If no locks are required skip this menu. The parameters listed in the table below are shown in the LOCK sub menu of the CMLP main menu of the setup parameter setting display.

| Parameter code | Description                                           | Setting range                   | Default    | CS#  | Ref. Page |
|----------------|-------------------------------------------------------|---------------------------------|------------|------|-----------|
| ▲,▼            | Data setting key-locking                              | OFF<br>ON                       | OFF        | 1024 |           |
| PT.No.         | PT.No key locking                                     | OFF<br>ON                       | OFF        | 1026 |           |
| RUN            | RUN and RESET keys- locking                           | OFF<br>ON                       | OFF        | 1027 |           |
| MODE           | Operating parameter main menu MODE<br>display-locking | OFF<br>ON                       | OFF        | 1028 |           |
| PROG           | Operating parameter main menu PROG display-locking    | OFF<br>ON                       | OFF        | 1029 |           |
| LP1            | Operating parameter main menu LP1<br>display-locking  | OFF<br>ON                       | OFF        | 1030 |           |
| LP2            | Operating parameter main menu LP2<br>display-locking  | OFF<br>ON                       | (See note) | 1031 |           |
| PID            | Operating parameter main menu PID<br>display-locking  | OFF<br>ON                       | OFF        | 1032 |           |
| USR            | Operating parameter main menu USR<br>display-locking  | OFF<br>ON                       | (See note) | 1033 |           |
| PYS1           | Operating parameter main menu PYS1<br>display-locking | OFF<br>ON                       | OFF        | 1034 |           |
| PYS2           | Operating parameter main menu PYS2<br>display-locking | OFF<br>ON                       | (See note) | 1035 |           |
| PWD            | Password setting                                      | 0 (disabled)<br>1 through 30000 | 0          |      |           |

Setup parameter setting display sub menu: LOCK

Note: Defaults are determined by UP-mode settings.

#### 2-8. SELECT-display registration parameters

This selects what parameters are available instantly to the operator/user. For parameters that require frequent or quick adjustment just choose the CS# in the column next to it and enter them here. If not using custom select displays then skip this menu. The parameters listed in the table below are shown in the CSEL sub menu of the CONF main menu of the setup parameter setting display.

Setup parameter setting display sub menu: CSEL

| Parameter code | Description                   | Setting range                                                                         | Default | CS#  | Ref. Page |
|----------------|-------------------------------|---------------------------------------------------------------------------------------|---------|------|-----------|
| C.S1           | SELECT display-1 registration |                                                                                       | OFF     | 1101 |           |
| C.S2           | SELECT display-2 registration | Select the value from the<br>CS# column of the<br>parameters you want to<br>register. | OFF     | 1102 |           |
| C.S3           | SELECT display-3 registration |                                                                                       | OFF     | 1103 |           |
| C.S4           | SELECT display-4 registration |                                                                                       | OFF     | 1104 |           |
| C.S5           | SELECT display-5 registration |                                                                                       | OFF     | 1105 |           |

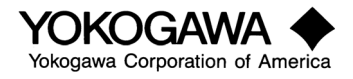

#### 2-9. Contact output-registration parameters

The parameters listed in the table below are shown in the DO sub menu of the CONF main menu of the setup parameter setting display. Select the parameter/function you wish to output from table 6 that follows. When that item is true/on the DO will be "ON" – otherwise the DO will be "OFF." Verify the desired function with the loop engineer/designer. If not using digital outputs you may skip this area.

Setup parameter setting display sub menu: DO

| Parameter | Description                                      |              | Setting range                                     | Default        | CS#  | Ref. Page |
|-----------|--------------------------------------------------|--------------|---------------------------------------------------|----------------|------|-----------|
| DO1       | DO1 output flag registration                     | D-registers: | 0 (Not registered),<br>1 through 3300             | (See note 1)   | 1106 |           |
| DO2       | DO2 output flag registration                     | I-relays:    | 1 through 748 (Add 5000 to<br>the I-relay number) | (See note 1)   | 1107 |           |
| DO3       | DO3 output flag registration                     | -            |                                                   | (See note 1)   | 1108 |           |
| DO4       | DO4 output flag registration                     | -            |                                                   | (See note 1)   | 1109 |           |
| DO5       | DO5 output flag registration                     |              |                                                   | (See note 1)   | 1110 |           |
| DO6       | DO6 output flag registration                     |              |                                                   | (See note 1)   | 1111 |           |
| DO7       | DO7 output flag registration<br>(open collector) | -            |                                                   | (See note 1)   | 1112 |           |
| R151      | RDO151 output flag<br>registration (see note 2)  |              |                                                   | Not registered | 1113 |           |
| R152      | RDO152 output flag                               |              |                                                   | Not registered | 1114 |           |
| R153      | RDO153 output flag<br>registration (see note 2)  |              |                                                   | Not registered | 1115 |           |
| R154      | RDO154 output flag<br>registration (see note 2)  |              |                                                   | Not registered | 1116 |           |
| R155      | RDO155 output flag<br>registration (see note 2)  |              |                                                   | Not registered | 1117 |           |
| R156      | RDO156 output flag<br>registration (see note 2)  |              |                                                   | Not registered | 1118 |           |
| R157      | RDO157 output flag<br>registration (see note 2)  | -            |                                                   | Not registered | 1119 |           |
| R158      | RDO158 output flag<br>registration (see note 2)  |              |                                                   | Not registered | 1120 |           |
| R251      | RDO251 output flag<br>registration (see note 2)  |              |                                                   | Not registered | 1121 |           |
| R252      | RDO252 output flag registration (see note 2)     |              |                                                   | Not registered | 1122 |           |
| R253      | RDO253 output flag<br>registration (see note 2)  |              |                                                   | Not registered | 1123 |           |
| R254      | RDO254 output flag<br>registration (see note 2)  | -            |                                                   | Not registered | 1124 |           |
| R255      | RDO255 output flag<br>registration (see note 2)  |              |                                                   | Not registered | 1125 |           |
| R256      | RDO256 output flag<br>registration (see note 2)  |              |                                                   | Not registered | 1126 |           |
| R257      | RDO257 output flag<br>registration (see note 2)  |              |                                                   | Not registered | 1127 |           |
| R258      | RDO258 output flag<br>registration (see note 2)  |              |                                                   | Not registered | 1128 |           |

<u>Note 1:</u> Defaults are determined by UP-mode settings.

Note 2: Parameters R151 through R158 and R251 through R258 are shown only for the UP750-□1when communications is set for and apply to the remote/extended I/O modules and apply to the remote/extended I/O modules.

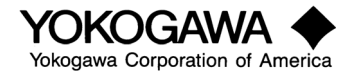

# Table 5: DO Settings

| DO Function       | I-Relay | DO Function | I-Relay |
|-------------------|---------|-------------|---------|
| PV1 burn out      | 5018    | TME7        | 5137    |
| PV2 burn out      | 5042    | TME8        | 5138    |
| Calibration error | 5049    | TME9        | 5145    |
| Manual (Loop 1)   | 5065    | TME10       | 5146    |
| Cascade           | 5069    | TME11       | 5147    |
| Automatic *       | 5070    | TME12       | 5149    |
| Manual *          | 5071    | TME13       | 5150    |
| Reset mode        | 5073    | TME14       | 5151    |
| Program mode      | 5074    | TME15       | 5153    |
| Local mode        | 5075    | TME16       | 5154    |
| Hold              | 5077    | Pattern end | 5157    |
| Wait              | 5078    | DI1         | 5161    |
| Autotune (L1)     | 5079    | DI2         | 5162    |
| Manual (Loop 2)   | 5081    | DI3         | 5163    |
| Autotune (L2)     | 5097    | DI4         | 5164    |
| Alarm 1           | 5097    | DI5         | 5165    |
| Alarm 2           | 5098    | DI6         | 5166    |
| Alarm 3           | 5099    | DI7         | 5167    |
| Alarm 4           | 5101    | Pattern 1   | 5626    |
| PVE1              | 5113    | Pattern 2   | 5627    |
| PVE2              | 5114    | Pattern 3   | 5628    |
| PVE3              | 5115    | Pattern 4   | 5629    |
| PVE4              | 5117    | Pattern 5   | 5630    |
| PVE5              | 5118    | Pattern 6   | 5631    |
| PVE6              | 5119    | Pattern 7   | 5632    |
| PVE7              | 5121    | Pattern 8   | 5633    |
| PVE8              | 5122    | Segment 1   | 5642    |
| TME1              | 5129    | Segment 2   | 5643    |
| TME2              | 5130    | Segment 3   | 5644    |
| TME3              | 5131    | Segment 4   | 5645    |
| TME5              | 5134    | Segment 5   | 5646    |
| TME6              | 5135    | Segment 6   | 5647    |

\* For cascade (mode 4 or 13) only.

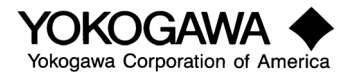

#### 2-10. Contact input-registration parameters

Many things can occur based on a contact input or mode or event, alarm or status occurrence within the controller.

Examples:

- Turn on message 1 (MG1) when ALM1 occurs: 5097
- Go to hold mode when PVE2 occurs: 5114
- Change to display 2 when unit goes to manual (Loop 1): 5065

Select the function from table 6 on page 26.

The parameters listed in the table below are shown in the DI sub menu of the CONF main menu of the setup parameter setting display.

For details of contact-input registration, refer to the Instruction Manual on CD-ROM.

Setup parameter setting display sub menu: DI

| Parameter code | Description                                            | Setting range              | Default   |
|----------------|--------------------------------------------------------|----------------------------|-----------|
| PROG           | Program operation start (when changed from OFF to ON)  | See table 6 which follows. | See note. |
| RST            | Program operation stop (when changed from OFF to ON)   |                            | See note. |
| LOC            | Local operation start (when changed from OFF to ON)    |                            | See note. |
| HOLD           | Hold operation start (when changed from OFF to ON)     |                            | See note. |
| ADV            | Advance operation start (when changed from OFF to ON)  |                            | See note. |
| A/M1           | Loop-1 AUTO (ON)/MAN (OFF)<br>operation mode switching |                            | See note. |
| A/M2           | Loop-2 AUTO (ON)/MAN (OFF)<br>operation mode switching |                            | See note. |
| LSP/CAS        | Local/Cascade operation mode switching                 |                            | See note. |
| PT.0           | Pattern-number bit-0                                   |                            | See note. |
| PT.1           | Pattern-number bit-1                                   |                            | See note. |
| PT.2           | Pattern-number bit-2                                   |                            | See note. |
| PT.3           | Pattern-number bit-3                                   |                            | See note. |
| PT.4           | Pattern-number bit-4                                   |                            | See note. |
| PT.5           | Pattern-number bit-5                                   |                            | See note. |
| PT.6           | Pattern-number bit-6                                   |                            | See note. |
| PT.7           | Pattern-number bit-7                                   |                            | See note. |
| PT.8           | Pattern-number bit-8                                   |                            | See note. |
| MG1            | Message interrupting display-1                         |                            | See note. |
| MG2            | Message interrupting display-2                         |                            | See note. |
| MG3            | Message interrupting display-3                         |                            | See note. |
| MG4            | Message interrupting display-4                         |                            | See note. |

Note:

Defaults are determined by UP-mode settings. Refer to the Instruction Manual on CD-ROM.

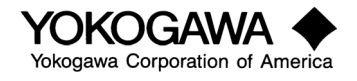

| DI Trigger        | I-Relay | DI Trigger      | I-Relay |
|-------------------|---------|-----------------|---------|
| IN1 Burnout       | 5005    | Time Event 1    | 5129    |
| IN2 Burnout       | 5006    | Time Event 2    | 5130    |
| IN3 Burnout       | 5007    | Time Event 3    | 5131    |
| Manual – Loop 1   | 5065    | Time Event 4    | 5133    |
| Cascade           | 5069    | Time Event 5    | 5134    |
| Automatic *       | 5070    | Time Event 6    | 5135    |
| Manual *          | 5071    | Time Event 7    | 5137    |
| Hold              | 5077    | Time Event 8    | 5138    |
| Wait              | 5078    | Time Event 9    | 5145    |
| Autotune (Loop 1) | 5079    | Time Event 10   | 5146    |
| Manual (Loop 2)   | 5081    | Time Event 11   | 5147    |
| Autotune (Loop 2) | 5095    | Time Event 12   | 5149    |
| Alarm 1, Loop 1   | 5097    | Time Event 13   | 5150    |
| Alarm 2, Loop 1   | 5098    | Time Event 14   | 5151    |
| Alarm 3, Loop 1   | 5099    | Time Event 15   | 5153    |
| Alarm 4, Loop 1   | 5101    | Time Event 16   | 5154    |
| PV Event 1        | 5113    | Digital Input 1 | 5161    |
| PV Event 2        | 5114    | Digital Input 2 | 5162    |
| PV Event 3        | 5115    | Digital Input 3 | 5163    |
| PV Event 4        | 5117    | Digital Input 4 | 5164    |
| PV Event 5        | 5118    | Digital Input 5 | 5165    |
| PV Event 6        | 5119    | Digital Input 6 | 5166    |
| PV Event 7        | 5121    | Digital Input 7 | 5167    |
| PV Event 8        | 5122    |                 |         |

# Table 6 – DI Menu

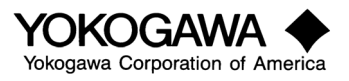

#### 10-segment linearizer I/O unit-registration parameters

The parameters listed in the table below are shown in the C.PYS sub menu of the CONF main menu of the setup parameter setting display.

| Parameter code | Description                      | Setting range                                                                                                    | Default |
|----------------|----------------------------------|----------------------------------------------------------------------------------------------------|---------|
| PY1A           | 10-seg. linearizer-1 input unit  | 0: %<br>1: ABS0<br>2: ABS1<br>3: ABS2<br>4: ABS3<br>5: ABS4<br>6: EU (AIN1)<br>7: EUS (AIN1)<br>8: EU (AIN2) (Note)<br>9: EU (AIN2) (Note)<br>10: EU (AIN3)<br>11: EUS (AIN3)<br>11: EUS (AIN3)<br>12: EU (PV1)<br>13: EUS (PV1)<br>14: EU (PV2)<br>15: EUS (PV2) | 12      |
| PY1B           | 10-seg. linearizer-1 output unit | ]                                                                                                    | 13      |
| PY2A           | 10-seg. linearizer-2 input unit  |                                                                                                    | 14      |
| PY2B           | 10-seg. linearizer-2 output unit |                                                                                                    | 15      |

Setup parameter setting display sub menu: C.PYS

Note: Do not select setpoints 8 and 9 for the UP550 although they are shown for the controller.

Congratulations – you have now configured the setup portion of the controller. We will now proceed to the next part, the operation area of the controller.

#### 3. Operating Parameters

The operating parameters will make your unit perform optimally and is the area where most common errors occur. Be certain your control functions are set properly.

Refer to operating parameter map on page 3.

#### 3-1. Local Operation and Autotune

Before proceeding into programming, we recommend that you now operate the controller in local mode.

#### Programming from the front

Press the "Mode" key. Select loc: ON. Press "Set/Ent" key (which indicates local setpoint control.) Press the "Mode" key several times until mode: Auto 1 is displayed. Press "Set/Ent."

At this point the "Loc" light should be "ON" and the Man 1 light should be "OFF".

The display should show:

| <sup>▶</sup> SP2: | –200.0℃      |
|-------------------|--------------|
| PTN0: 300         | SEGNO: 50/89 |
| TM= 99h59         | RCY: 654/981 |

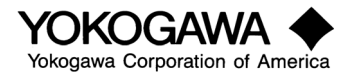

By pressing the  $\blacktriangle$  and  $\blacktriangledown$  keys the setpoint can be changed. Select a reasonable median setpoint now. Pressing "Set/Ent" will make that setpoint active. Now enter the "Loop 1 Parameter" menu and set super control to "ON". This will eliminate variations and overshoot and provide vastly superior control.

Finally the PID values must be tuned. We strongly advise the use of our automatic tuning function, which offers quick adjustment of the PID values and excellent control. If you have not adjusted the reference points, a part of each PID set when zone PID is selected then only PID set #1 will be used. Select autotune from the "loop 1 parameter" menu and set it to 1 (for PID set 1.)

#### Light Loader Software

If you are using the light loader software you may also accomplish the above. Select the tuning screen and using the pull down menus select "auto", "local", and then autotune "1".

If you wish, you may have the  $8^{th}$  PID set function when a predetermined deviation is exceeded. This is set as RDV in the  $8^{th}$  PID set. An example is shown below.

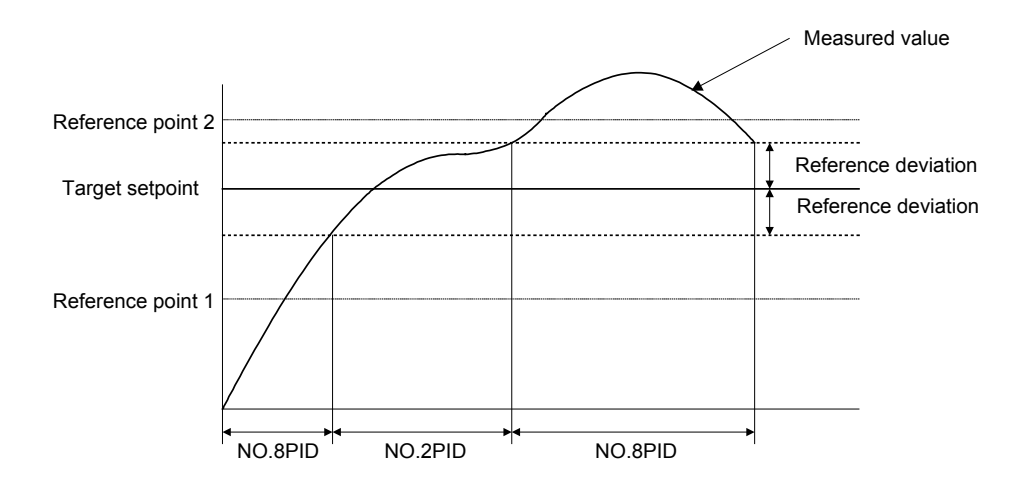

Autotune will occur at the setpoint in use when autotune is turned "on". Changing setpoint once autotune has started will have no effect, the autotune must be stopped and then restarted. Should autotune be selected during program operation the program is paused while autotune occurs. Once autotune is completed the program will resume.

Once autotune is completed, your unit should be controlling as well as possible. Now that the unit is operating properly we're ready to begin developing programs.

#### 4. Program Creation

Several elements are required to define a single program. Each must be provided or the controller may not function as expected. This section will offer explanations and some examples. Let's examine each part of a program first to make certain it is clearly understood.

A few tips:

- 1. We highly recommend the use of our LL100 or LL200 Windows Software and light loader interface to develop, download, and document programs. Please contact Yokogawa or your local dealer for information, price and delivery. It will speed your setup and programming and greatly improve your efficiency. Download a sample from our ftp site: <a href="http://ftp.yca.com/cc/software">http://ftp.yca.com/cc/software</a> (LL200 Enhanced Version 3.06).
- 2. Before entering any programs, please review the following examples to ascertain how programs are entered and then use the form provided page 40 and 41 to develop your programs. They can then be easily implemented.

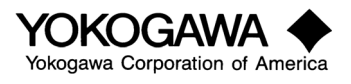

#### Program Creation

The UP controllers have a big memory and are able to hold a large number of programs, patterns, recipes and profiles internally. The UP550 can hold 30 and the UP750 can hold 300. The top display will prompt you for where you are:

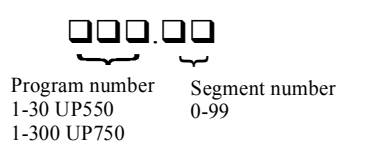

Many variables such as time-base, PID selections, time or rate-based programming and more exist in the UP's so the examples contained may not exactly match your actual situation. Please try to use the various examples together to build your own requirements or contact our technical support department at 800-888-6400 or 770-254-0400 for assistance.

First let's explain terms and procedures.

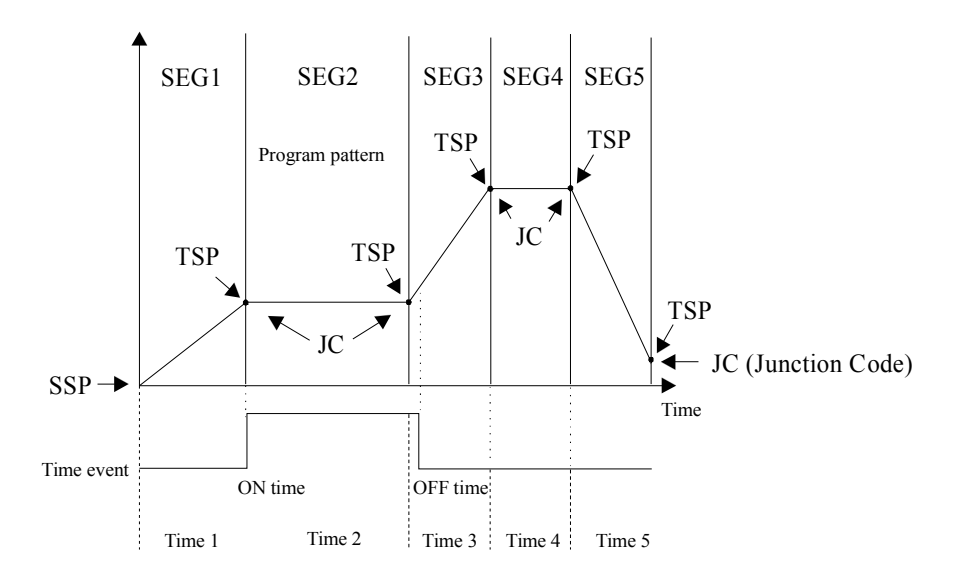

Segment: A straight-line relationship between target setpoint and time.

**JC:** Junction Code – the Junction is the node where 2 segments meet. The junction code selects how the controller will handle the transition.

Pattern: The entire set of segments that define an entire program, profile, or recipe.

**SSP:** Starting setpoint. The beginning point of the  $1^{st}$  segment, which defines the rate of the  $1^{st}$  segment. The program doesn't necessarily start at this value – it only defines the beginning of the pattern. Setpoint at program start is determined by SSP, STC, and PV.

**STC:** Start code. This defines how the program handles the 1<sup>st</sup> segment when "Program" mode is selected.

TSP: Target set point - the desired setpoint (usually temperature) you want at the end of a segment.

Time or Rate: The segment time or "Rate" that defines how long the segment will operate.

TME or Time Event: A time based output (DO) where the action of an output is strictly based on time.

**PVE or Process Variable Event:** An output (DO) is based strictly on process variable, deviation, setpoint, or output. A process related occurrence.

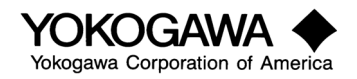

#### Example 1

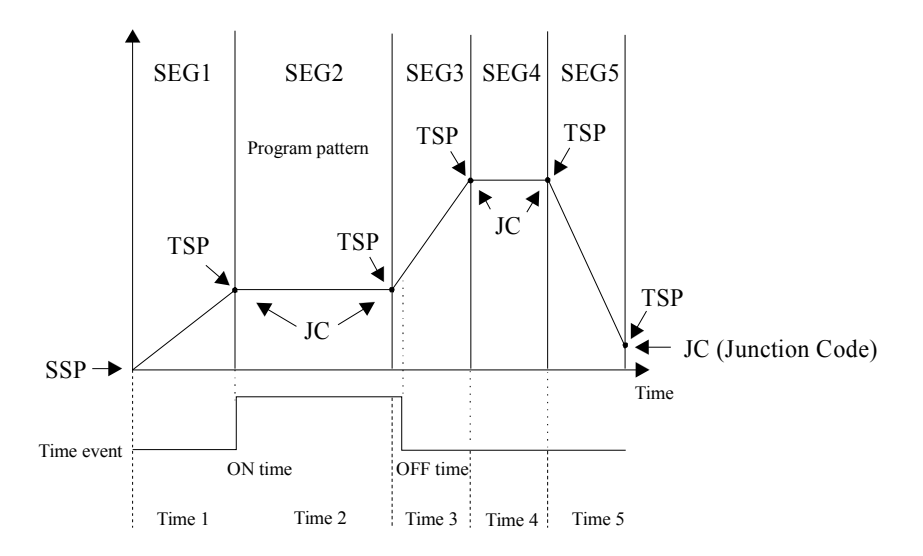

#### Defining a Pattern

SSP1: Starting setpoint for Loop 1: the starting setpoint will define the  $1^{st}$  point in the program. Setting it to 0 or some other reasonable value will make it easy to calculate what will occur. The starting setpoint is used to calculate the "Rate" of the  $1^{st}$  segment only. The initial setpoint when "Program" mode is selected is determined by the start code setting.

SSP2: Starting setpoint for Loop2: only on UP750-5/7 with dual loop modes (11 or 12) or when "Pattern Generator 2" function is turned on. Same as SSP1 but for a  $2^{nd}$  Loop.

STC: The start code designates what the initial setpoint is when "Program" is selected and also how much time is remaining:

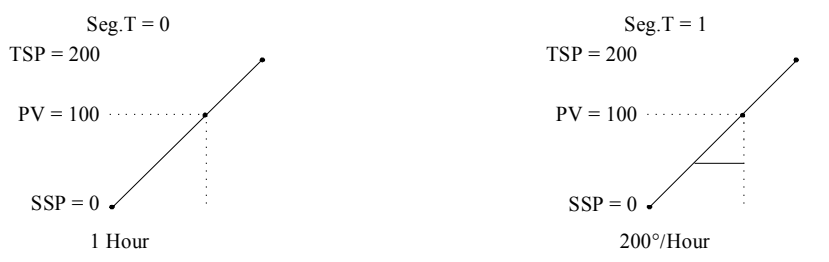

In each case, here is how the unit will respond on the change to "Program".

| STC | Initial SP | Time Remaining |
|-----|------------|----------------|
| 0   | 0          | 1 Hour         |
| 1   | 100        | 30 Minutes     |
| 2   | 100        | 1 Hour         |
| 3*  | 100*       | 30 Minutes *   |

\* Valid for UP750-5x model in mode 11 or 12. Performs the same as STC1 except applies to Loop #2.

TSP1: Target setpoint – the temperature desired at the end of a particular segment for Loop 1.

TSP2: Target setpoint for Loop 2 or pattern generator at the end of a particular segment.

TIME: If SEG.T is set to 0, TIME based programs are selected

TM.RT: If SEG.T is set to 1 rate-based programs are selected.

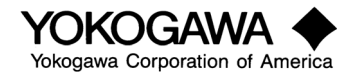

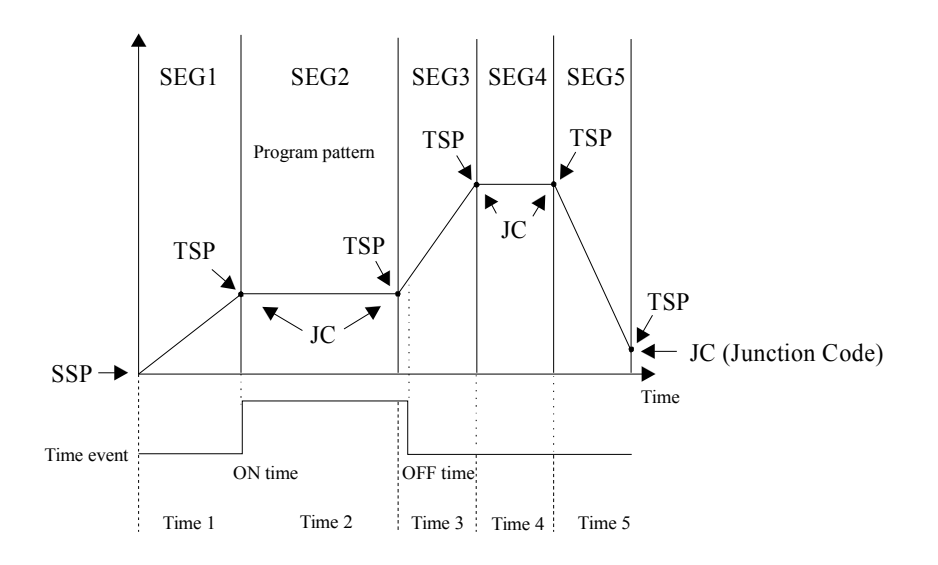

Using our example for SEGS 1 and 2.

Seg. T = 0 TMU=0 (Hour) Seg. T = 1 TMU = 0 (Hour)

| Seg | Time Based Program |               | Rate Bas | ed Program    |
|-----|--------------------|---------------|----------|---------------|
| 0   | SSP                | 0             | SSP      | 0             |
| 1   | STC                | 1             | STC      | 1             |
| 1   | TSP1               | 200°          | TSP1     | 200°          |
| 1   | TIME               | 1.00 (1 Hour) | TM.RT    | 200° /HR      |
| 1   | JC                 | 0             | JC       | 0             |
| 2   | TSP1               | 200°          | TSP1     | 200°          |
| 2   | TIME               | 1.00 (1 Hour) | TM.RT    | 1.00 (1 Hour) |
| 2   | JC                 | 0             | JC       | 0             |

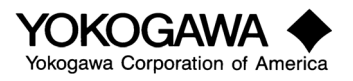

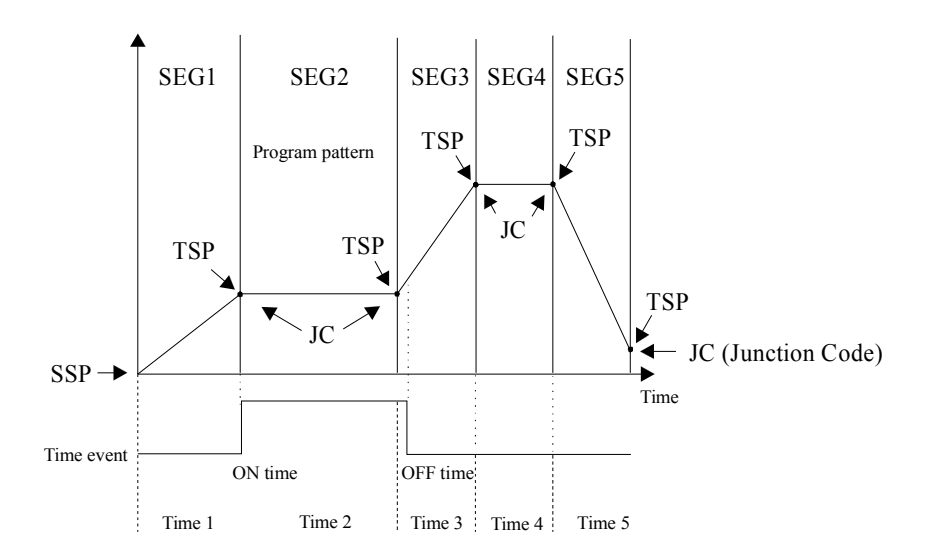

To show the different time base (TMU = 1, minutes. Seconds) we will now demonstrate the first 2 segments entered that way.

SEGT = 0 (Time Based Programs) TMU = 1 (Minutes.Seconds)

| SEG | PROMPT | VALUE     |
|-----|--------|-----------|
| 0   | SSP    | 0         |
| 0   | STC    | 1         |
| 1   | TSP1   | 200°      |
| 1   | TIME   | 60.00 Min |
| 1   | JC     | 0         |
| 2   | TSP1   | 200°      |
| 2   | TIME   | 60.00 Min |
| 2   | JC     | 0         |

SEGT = 1 (Rate based Programs) TMU = 1 (°/Minute + Min.Sec)

| PROMPT | VALUE     |
|--------|-----------|
| SSP    | 0         |
| STC    | 1         |
| TSP1   | 200°      |
| TM.RT  | 3.3 0/Min |
| JC     | 0         |
| TSP1   | 200°      |
| TM.RT  | 60.00     |
| JC     | 0         |

Note: The result is the same. We allow you to define any 2 of the 3 variable to fit how you want to implement your program. The controller calculates the 3<sup>rd</sup> variable.

| Seg.T = 0                     | Seg.T = $1$                      |
|-------------------------------|----------------------------------|
| SSP 0                         | SSP 0                            |
| TSP 200                       | TSP 200                          |
| TIME 1 Hour                   | TM.RT 200°/Hour                  |
| Controller Calculates: RATE = | Controller Calculates: TIME = 1  |
| 200°/Hour                     | Hour                             |
| RATE = TSP                    | TIME = TSP                       |
| TIME                          | RATE                             |
| RATE = <u>200°</u>            | $TIME = \underline{200^{\circ}}$ |
| 1 Hour                        | 200°/Hour                        |
| $RATE = 200^{\circ}/Hour$     | TIME = 1 Hour                    |

Care must be used in RATE method. If segment TIME exceeds 99 hours 59 minutes (or 99 min 59 sec) then the RATE is adjusted to fit the time constraints. Check each segment time.

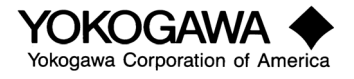

#### Events

Events can be time or process based.

Time events: Turn on X time from the beginning of the segment where it is defined and turn off X time from the beginning of the segment where it is defined. This is set in the same time base as the unit.

#### Example 1:

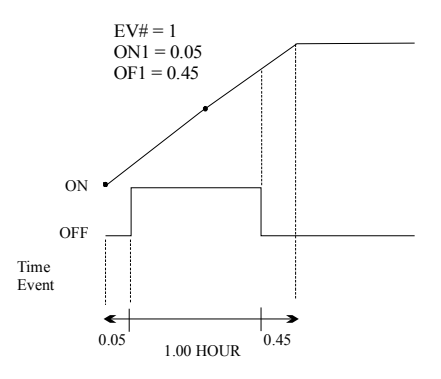

In this case event 1 turns "ON" 5 minutes into this segment and OFF 45 minutes into this segment. Note – the event is ON a total of 40 minutes. If STC = 1 was selected, where we start at 30 minutes into the segment, EV1 is on immediately and OFF after 15 minutes. Use care when choosing start codes and events in segment #1.

#### Example 2:

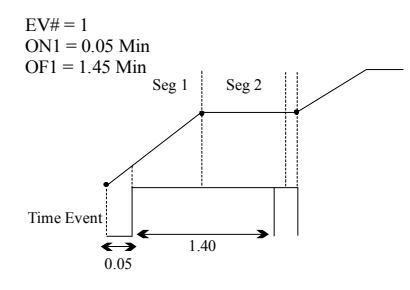

In this case event 1 turns "ON" 5 minutes into this segment and OFF 1 hour and 40 minutes later which happens to be in segment 2. Events may occur across segment boundaries without concern. Should a wait or hold occur, the time event will be extended automatically by the same amount.

#### PV Events

PV events also have 3 components: event number, type of event, and event setpoint. The event number assigns the output terminals that are to be used. This was configured in the DO section of your configuration procedure. Event types 1-20 and 28 to 31 are valid. The "Type of Event" is selected from table 7 (page 34), which includes choices for absolute high or low values, deviations from setpoint, setpoint limits, output limits, and diagnosis functions. The event setpoint is the value that, when exceeded, causes the output to change state.

Note: Once a PV event is defined, it is valid for the rest of the program until that EV number is redefined or set "OFF".

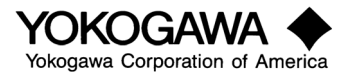

#### Example 1:

Event # = 21 (1<sup>st</sup> PV Event) TY1 = 1 (High alarm from table 7) PE1 = 500° (Setpoint for event)

In this case the normally open output will close when the process variable exceeds 500°.

#### Table 7 – Alarm Types

| Alarm type                                           | Alarm    | Alarm type                                           | Alarm    |
|------------------------------------------------------|----------|------------------------------------------------------|----------|
|                                                      | setpoint |                                                      | setpoint |
| Loop1 PV high-limit, no standby                      | 1        | Loop2 PV high-limit, no standby                      | 41       |
| Loop1 PV low-limit, no standby                       | 2        | Loop2 PV low-limit, no standby                       | 42       |
| Loop1 Deviation high-limit, no standby               | 3        | Loop2 Deviation high-limit, no standby               | 43       |
| Loop1 Deviation low-limit, no standby                | 4        | Loop2 Deviation low-limit, no standby                | 44       |
| Loop1 Deviation high-limit, deenergized, no standby  | 5        | Loop2 Deviation high-limit, deenergized, no standby  | 45       |
| Loop1 Deviation low-limit, deenergized, no standby   | 6        | Loop2 Deviation low-limit, deenergized, no standby   | 46       |
| Loop1 Deviation high-&-low-limit, no standby         | 7        | Loop2 Deviation high-&-low-limit, no standby         | 47       |
| Loop1 Deviation within high & low limits, no standby | 8        | Loop2 Deviation within high & low limits, no standby | 48       |
| Loop1 PV high-limit, deenergized, no standby         | 9        | Loop2 PV high-limit, deenergized, no standby         | 49       |
| Loop1 PV low-limit, deenergize, no standby           | 10       | Loop2 PV low-limit, deenergize, no standby           | 50       |
| Loop1 PV high-limit, standby                         | 11       | Loop2 PV high-limit, standby                         | 51       |
| Loop1 PV low-limit, standby                          | 12       | Loop2 PV low-limit, standby                          | 52       |
| Loop1 Deviation high-limit, standby                  | 13       | Loop2 Deviation high-limit, standby                  | 53       |
| Loop1 Deviation low-limit, standby                   | 14       | Loop2 Deviation low-limit, standby                   | 54       |
| Loop1 Deviation high-limit, deenergized, standby     | 15       | Loop2 Deviation high-limit, deenergized, standby     | 55       |
| Loop1 Deviation low-limit, deenergized, standby      | 16       | Loop2 Deviation low-limit, deenergized, standby      | 56       |
| Loop1 Deviation high-&-low-limit, standby            | 17       | Loop2 Deviation high-&-low-limit, standby            | 57       |
| Loop1 Deviation within high & low limits, standby    | 18       | Loop2 Deviation within high & low limits, standby    | 56       |
| Loop1 PV high-limit, deenergized, standby            | 19       | Loop2 PV high-limit, deenergized, standby            | 59       |
| Loop1 PV low-limit, deenergized, standby             | 20       | Loop2 PV low-limit, deenergized, standby             | 60       |
| Loop1 SP high-limit                                  | 28       | Loop2 SP high-limit                                  | 68       |
| Loop1 SP low-limit                                   | 29       | Loop2 SP low-limit                                   | 69       |
| Loop1 Output high-limit*                             | 30       | Loop2 Output high-limit*                             | 70       |
| Loop1 Output low-limit*                              | 31       | Loop2 Output low-limit*                              | 71       |
|                                                      |          | Sensor grounding**                                   | 25, 65   |
|                                                      |          | Self diagnosis**                                     | 26, 66   |
|                                                      |          | FAIL**                                               | 27, 67   |

Note\*: The output value alarm is set within the range from -5 to 105%.

Note\*\*: The function is the same regardless of selection of the sensor grounding alarm or the FAIL diagnosis output.

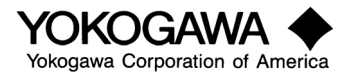

#### Example 2:

EV # 23 (3<sup>rd</sup> PV event) TY2: 6 Normally closed (Open on alarm) low deviation PE2: 10° below setpoint

PVE Programming Example:

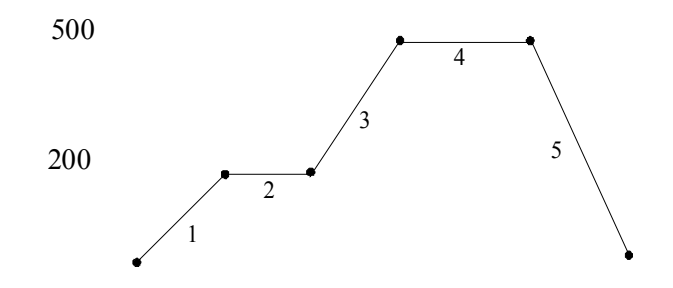

In this example, we have one alarm enunciator but need different actions at different times. In segments 1 and 2 a Hi/Low  $10^{\circ}$  band is required. In segment 3 an alarm if PV deviates low by  $4^{\circ}$  is required. No alarm during segment 4 is desired and a final alarm when the temperature falls below  $60^{\circ}$ .

TMU = 0 (HR.Minute) and SEG.T = 0 (Time based)

| Seg  | 1             | 2    | 3          | 4    | 5       |
|------|---------------|------|------------|------|---------|
| TSP  | 200           | 200  | 500        | 500  | 0       |
| TIME | 1.00          | 1.00 | 2.00       | 1.30 | 3.00    |
| EV#  | 21            |      | 21         | 21   | 21      |
| Ty1  | 7 (Hi/Lo Dev) |      | 4 (Lo Dev) | Off  | 2 (Low) |
| PE1  | 10°           |      | 4°         |      | 60°     |
| JC   | 1             | 0    | 1          | 0    | 0       |

When the process lags the setpoint by 10° the normally closed output opens until the deviation is reduced to less than 10°.

#### Junction Codes

Junction codes determine how the transitions from 1 segment to the next will be handled. Each segment requires a junction code. Your choices are as follows.

| JC | Description | Details                                         |
|----|-------------|-------------------------------------------------|
| 0  | Continue    | Program continues into the next segment without |
|    |             | pause. If subsequent segment doesn't exist      |
|    |             | controller goes to "RESET".                     |
| 1  | Hold        | Program enters "HOLD" mode and waits for        |
|    |             | operator to select "HOLD OFF" or digital signal |
|    |             | from another device to resume operation.        |

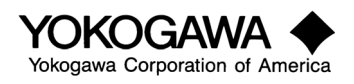

| JC | Description                     | Details                                                               |
|----|---------------------------------|-----------------------------------------------------------------------|
| 2  | LOCAL                           | Valid only in the last segment. Controller will transfer to local     |
|    |                                 | setpoint control (either last setpoint or a previously selected local |
|    |                                 | setpoint value – chosen as setpoint tracking function from SP         |
|    |                                 | menu of CMLP parameters.                                              |
| 11 | WAIT – SET1                     | Controller will pause at the end of the segment and wait until        |
|    |                                 | conditions in wait set 1 are satisfied. See figure JC1.               |
| 12 | WAIT – SET2                     | Same as above using wait set 2                                        |
| 13 | WAIT – SET3                     | Same as above using wait set 3                                        |
| 14 | WAIT – SET4                     | Same as above using wait set 4                                        |
| 15 | WAIT – SET5                     | Same as above using wait set 5                                        |
| 21 | WAIT WITHIN THE SEGMENT – SET1  | Controller will pause anywhere within this segment that the           |
|    |                                 | conditions in wait set 1 are not satisfied. See Figure JC2.           |
| 22 | WAIT WITHIN THE SEGMENT – SET2  | Same as 21 except using set 2 parameters                              |
| 23 | WAIT WITHIN THE SEGMENT – SET3  | Same as 21 except using set 3 parameters                              |
| 24 | WAIT WITHIN THE SEGMENT – SET 4 | Same as 21 except using set 4 parameters                              |
| 25 | WAIT WITHIN THE SEGMENT – SET 5 | Same as 21 except using set 5 parameters                              |

# Junction Code Examples

\*Wait function at the junction (JC = 11-15)

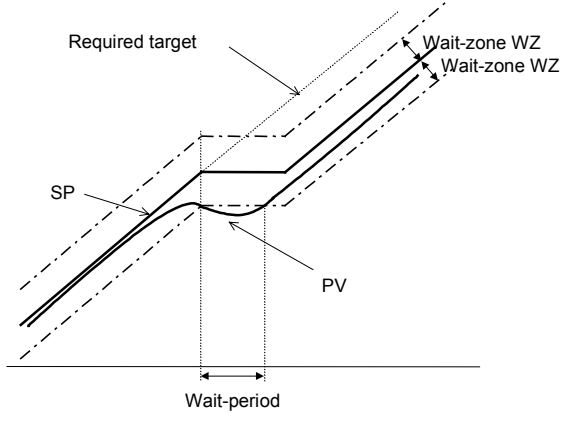

Figure: JC1

\* Wait function within the segment (JC = 21-25)

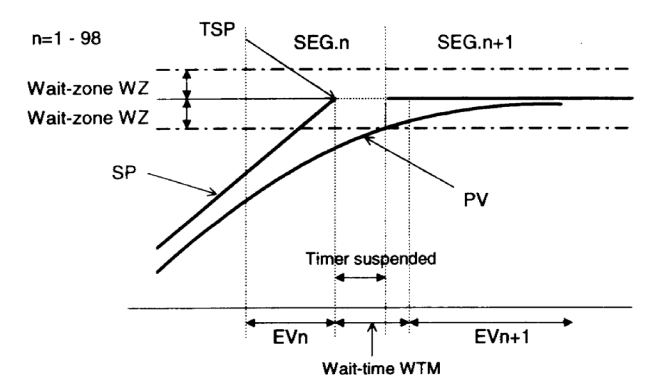

Figure: JC2

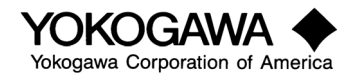

### Programming Examples

## Example 1

2 loop control: Like UP750 in mode 11 or 12 or UP550 or UP750 with pattern generator "ON". TMU = 0 (Hours.minutes) Seg Time = 0 (Time based) Zone PID = OFF = Segment PID

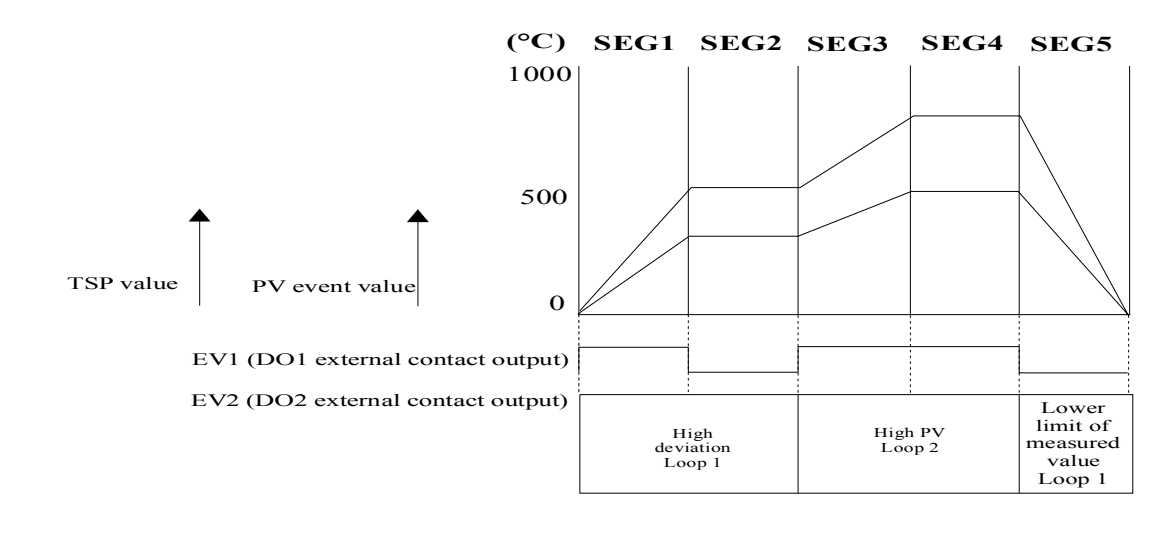

| Segment number (S.NO)                 | 1      | 2      | 3      | 4        | 5      |
|---------------------------------------|--------|--------|--------|----------|--------|
| Final target setpoint-1 (TSP1)        | 600°C  | 600°C  | 800°C  | 800°C    | 0°C    |
| Final target setpoint-2 (TSP2)        | 300°C  | 300°C  | 500°C  | 500°C    | 0°C    |
| Segment ramp-rate setting (TM.RT)     |        |        |        |          |        |
| Segment time (TIME)                   | 30 min | 60 min | 30 min | 120 min  | 30 min |
| PID number (PID)                      | 2      | 2      | 1      | 1        | 3      |
| Event-1 (EV1)                         | 1      |        |        | 21       | ·      |
| PV event (TY1), ON-time event (ON1)   | 30 min |        |        | 41       |        |
| PV event (PE1), OFF-time event (OFF1) | 90 min |        |        | 830°C    |        |
| Event-2 (EV2)                         | 21     |        |        | 22       |        |
| PV event (TY2), ON-time event (ON2)   | 41     | J      |        | <u> </u> |        |
| PV event (PE2), OFF-time event (OFF2) | 630°C  | J      | <br>   | 530°C    |        |

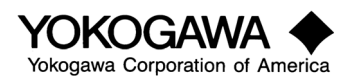

#### Example 2

Example 2 is similar to example 1 except:

Seg.T = 1 Segment ramp rate method Example is single loop type

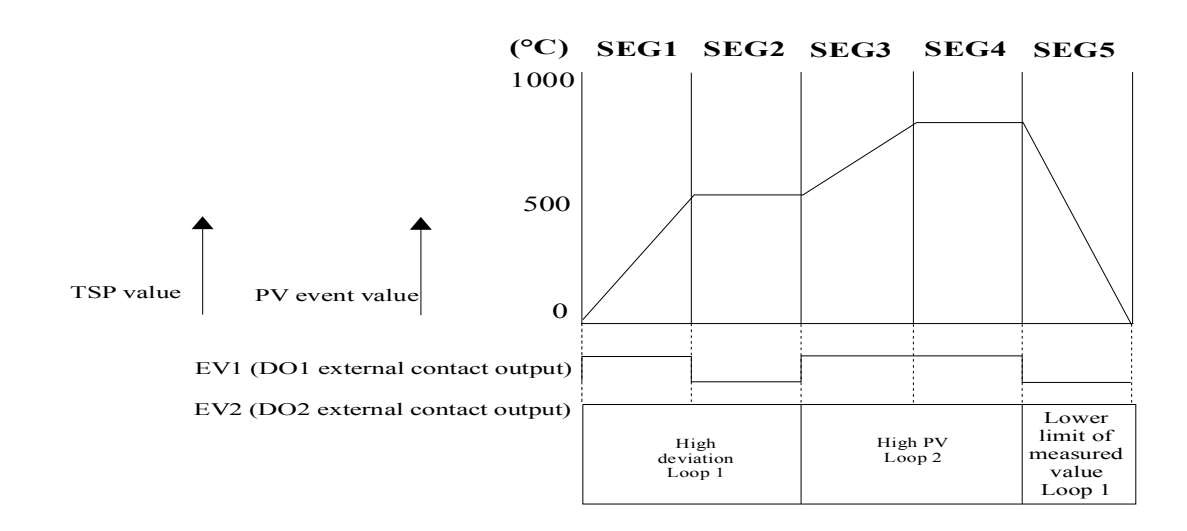

| Cogmont number (CNO)                  |         |        |             |         | · <u>-</u> , |
|---------------------------------------|---------|--------|-------------|---------|--------------|
|                                       |         |        | <u>&gt;</u> | 4       | <u> </u>     |
| Final target setpoint-1 (TSP1)        | 600°C   | _600°C | 800°C       | 800°C   | _0°C         |
| Final target setpoint-2 (TSP2)        |         |        |             |         |              |
| Segment ramp-rate setting (TM.RT)     |         |        |             |         |              |
| Segment time (TIME/RATE)              | 400°/Hr | 60 min | 400°/Hr     | 120 min | 1600° /Hr    |
| PID number (PID)                      | 2       | 2      | 1           | 1       | 3            |
| Event-1 (EV1)                         | 1       |        |             | 21      | [ ]          |
| PV event (TY1), ON-time event (ON1)   | min     |        |             | 41      |              |
| PV event (PE1), OFF-time event (OFF1) | 90 min  |        |             | 830°C   |              |
| Event-2 (EV2)                         | 21      |        |             | 22      |              |
| PV event (TY2), ON-time event (ON2)   | 41      |        |             | 1       |              |
| PV event (PE2), OFF-time event (OFF2) | 630°C   |        |             | 530°C   |              |

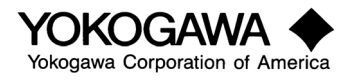

#### Example 3

Example 3 is similar to example 1 and 2 except:

TMU-Time unit = 1 minutes.seconds Zone PID = 0 (off) for automatic PID selection by zone Seg.T = 0 Time based programs

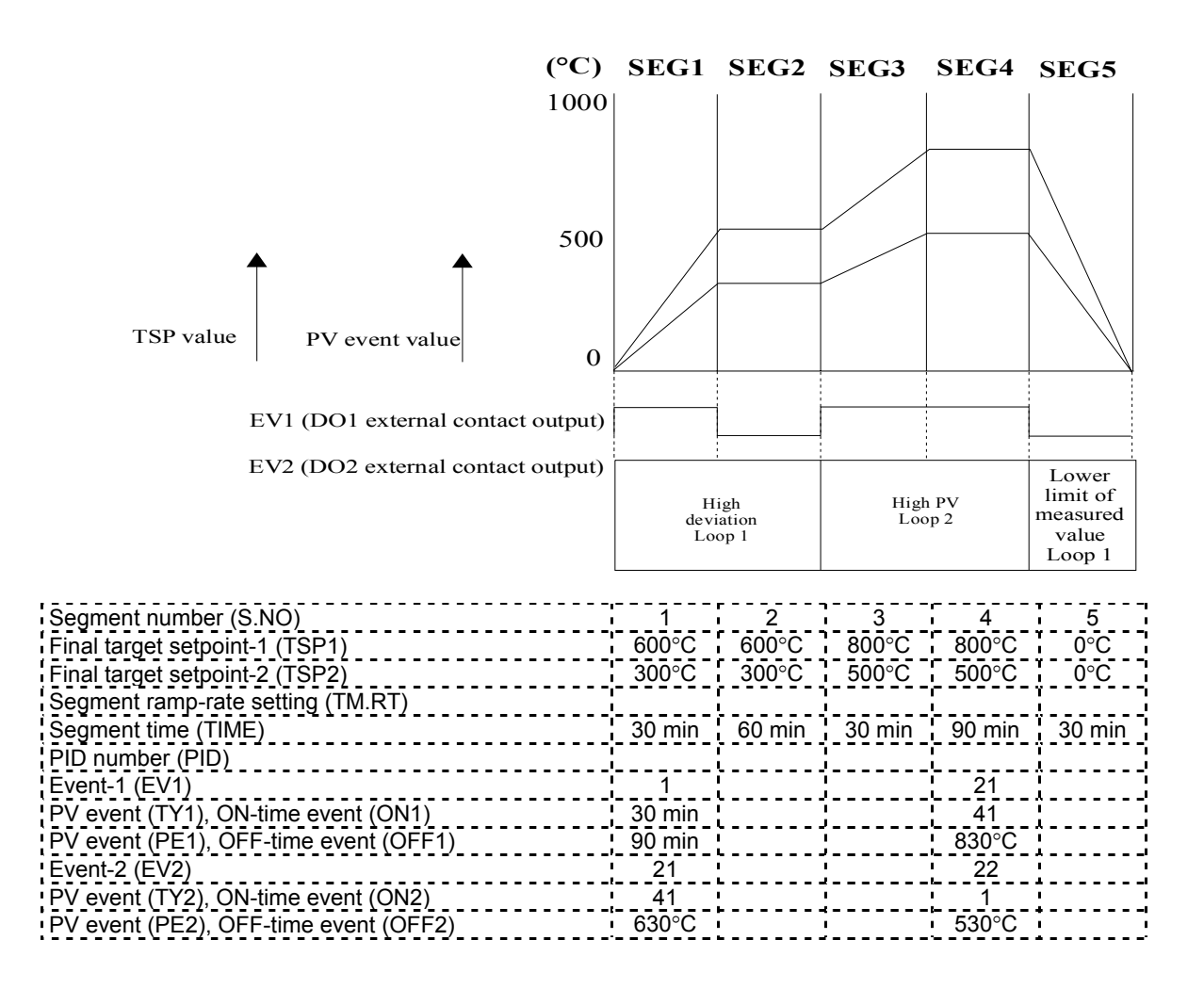

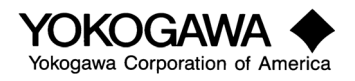

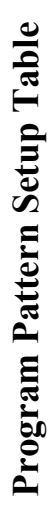

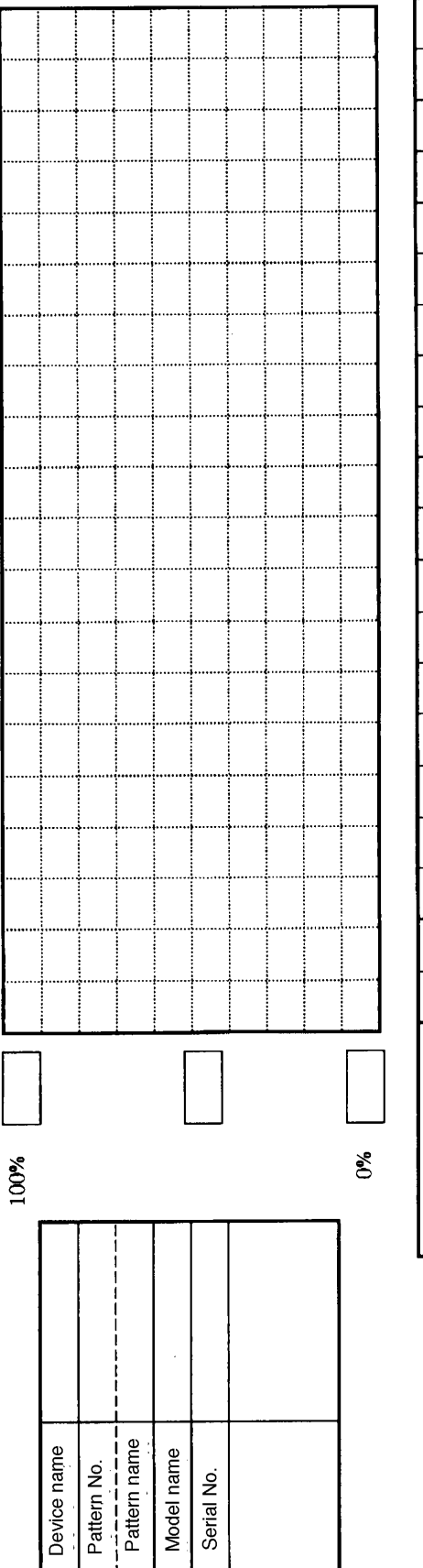

|             | -    |  | <br> |      |   | -    |  | <br> |      |      |   | - |
|-------------|------|--|------|------|---|------|--|------|------|------|---|---|
| SEG No.     | <br> |  |      |      |   | <br> |  |      |      |      | _ |   |
| TSP1        |      |  | <br> |      |   |      |  | <br> |      | <br> |   |   |
| TSP2        |      |  |      |      |   |      |  | <br> |      |      |   |   |
| TIME(TM.RT) |      |  |      | <br> |   |      |  |      |      |      |   |   |
| PID No.     |      |  | <br> |      |   |      |  |      |      |      |   |   |
| EV1         |      |  |      | <br> |   |      |  | <br> | <br> |      |   |   |
| TY1. 0N1    |      |  | <br> |      | - | <br> |  | <br> |      |      |   |   |
| PE1. OFF1   |      |  |      |      |   |      |  |      |      |      |   |   |

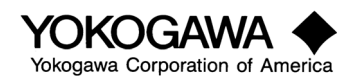

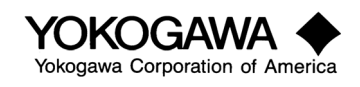

#### 5. Instrument Operation

The UP550 and UP750 have 3 main operation modes.

| RESET:   | Controller is "off"                                     |
|----------|---------------------------------------------------------|
| LOCAL:   | Controller is operating as a fixed setpoint controller. |
| PROGRAM: | Controller is operating as a program controller.        |

#### CHANGING OPERATION:

To select RESET: Hold reset button for 2 seconds. RST light will illuminate.

To select LOCAL: Press mode key until LOC is displayed. Press Set/Ent key to select. LOC light will illuminate.

**To select PROGRAM MODE:** Select the program number by pressing the PT. NO and keys. The pattern number PT.NO. Display will change to each entered program. When selected hold run button for 2 seconds. PRG light will illuminate.

**To select MANUAL MODE:** The MAN light indicates when the controller is in manual (not automatic) mode. This permits the user to directly adjust the output % when output % is displayed. To return to normal automatic control, press the mode key until mode: Auto or Auto 1 is displayed. Press Set/Ent to acknowledge.

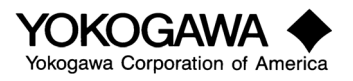